# 2025-2026

**Counseling and Consultation Service** 

The Ohio State University

# CCS Training Program Policies and Procedures Manual

The Counseling and Consultation Service training program is designed to build upon the academic foundation trainees have, to enhance existing skills, and to develop new areas of competence. One of the goals of the training program is to prepare the next generation of competent mental health professionals.

| Overview of Training Program                       | 5  |
|----------------------------------------------------|----|
| Mission, Goals, and Objectives of Training Program | 5  |
| Statement on Self-Disclosure                       | 5  |
| Training Timeline                                  | 5  |
| Goals and Objectives of the Training Committee     | 5  |
| Trainee Recruitment and Selection                  | 6  |
| Search Timelines                                   | 6  |
| SignUpGenius                                       | 6  |
| Update Training Website Videos                     | 8  |
| Clinical Residents                                 | 8  |
| Counseling Interns                                 | 10 |
| Counseling Practicum                               | 11 |
| Psychology Practicum                               | 13 |
| Psychiatry Resident                                | 14 |
| Psychology Interns                                 | 14 |
| Social Work I Interns                              | 15 |
| Social Work II Interns                             | 16 |
| Trainee Onboarding                                 |    |
| Onboarding Trainees                                |    |
| BuckeyeLearn                                       |    |
| Email Listserves                                   |    |
| File and Video Storage (W Drive)                   |    |
| Microsoft Teams                                    |    |
| Orientation                                        |    |
| Room Assignments                                   | 19 |
| .S Accounts and Sponsored Accounts                 | 24 |
| Student Life Accounts                              | 24 |
| Titanium Access                                    | 24 |
| VPN                                                | 25 |
| Trainee Departure                                  | 25 |
| Exit Checklist                                     | 25 |
| Exit Interview                                     | 25 |
| Trainee Files Checklist                            | 25 |
| Events                                             |    |
| Campus Room Reservations                           | 25 |
| CEUs and Certificates                              |    |
| CEUs Accreditation and Renewals                    |    |
| Professional Developments                          |    |

# Contents

| Invitations                                          |    |
|------------------------------------------------------|----|
| Materials                                            |    |
| Timeline                                             | 35 |
| Trainee Celebration                                  | 35 |
| Traineeship Completion Certificates                  | 35 |
| Seminars                                             | 35 |
| Seminars                                             | 35 |
| Materials                                            |    |
| Paper Evaluations                                    |    |
| Room Reservations                                    |    |
| Seminar Schedules                                    |    |
| Set-up                                               |    |
| Evaluations and Surveys                              | 37 |
| Climate Survey                                       |    |
| End of Semester Surveys                              |    |
| Prior Psychology Intern Surveys (Distal Survey)      |    |
| Professional Development Evaluations                 |    |
| Qualtrics                                            |    |
| Seminar Evaluations                                  | 63 |
| Supervisor Evaluations                               | 63 |
| Trainee Evaluations                                  | 63 |
| Financial                                            | 63 |
| Payment to External Presenters                       | 63 |
| Procedures for Internal (OSU) Presenters             | 63 |
| Purchase of Materials                                | 63 |
| Technology                                           | 63 |
| How to Change Passwords                              | 63 |
| Mass and Delayed Emails                              | 64 |
| Email Signature                                      | 67 |
| Printing                                             | 67 |
| SLTS vs. OTDI                                        | 67 |
| Storage of Confidential Materials                    | 67 |
| Titanium Forwarding Notes and Task List Expectations | 67 |
| Zoom                                                 | 68 |
| Policies and Procedures                              | 71 |
| E-Signatures                                         | 71 |
| Non-discrimination Policies                          | 71 |
| Onsite Emergencies                                   | 71 |
| Requesting Leave Time on Workday                     | 73 |

| Informing Center of Absence                       | 73 |
|---------------------------------------------------|----|
| Requesting Training Drive Access for Coordinators | 73 |
| Use of After-Hours Service                        | 73 |
| Verification Requests                             | 74 |
| Reports and Forms                                 | 74 |
| APA Annual Report                                 | 74 |
| APA Reaccreditation Process                       | 74 |
| APPIC Website Update                              | 75 |
| Docusign Procedures                               | 76 |
| Onboarding Forms                                  | 81 |
| Supervision Manual Updates                        | 81 |
| Trainee Hours Report                              | 81 |
| Training Manual Updates                           | 82 |
| Website Updates                                   | 82 |
|                                                   |    |

#### **Overview of Training Program**

#### Mission, Goals, and Objectives of Training Program

The mission of the CCS training program is to develop clinicians to provide the highest quality care for OSU students. The interdisciplinary training program provides training to the disciplines of psychiatry, psychology, social work, and mental health counselors.

The training program provides generalist training for emerging clinicians for practice within a variety of mental health disciplines. This is accomplished through experiential learning through supervised professional practice—an experiential "learning by doing" process and an awareness of and appreciation for the rich diversity of humanity.

#### **Statement on Self-Disclosure**

In accordance with the 2003 APA Ethical Guidelines including the 2010 Amendments, CCS does not require the disclosure of personal information. We do believe it is useful to share information about how CCS views self-disclosure in the supervisory experience, so candidates are fully informed about the CCS supervision model:

• With awareness that professional activities may be impacted by personal experiences, beliefs, and values, trainees may choose to disclose and are encouraged to do so long as the trainee feels the information has a bearing on their professional functioning.

• Supervisors may notice significant incidents and patterns in a trainee's professional behaviors that suggest behaviors may be influenced by personal experiences, beliefs, and values. Supervisors may ask interns to reflect on this in the defined context of encouraging professional growth.

• Trainees choose how much and what to disclose. Trainees are not penalized for the choice not to share personal information. Supervision is never viewed as psychotherapy.

#### **Training Timeline**

The Training Timeline can be found in the training drive. Training > Program Info and Forms > Training Timeline. We use the timeline to make sure we are staying on track of our tasks.

#### **Goals and Objectives of the Training Committee**

The Training Committee oversees the foregoing programs, as well as specific training goals and objectives. The committee is composed of the Director of Training, Assistant Director of Training, Coordinators of all the training programs, Senior Staff members, and trainees. Senior Staff make

semester commitments to the committee. Trainees may choose varying commitments, which range from a year to a shorter-term project. Senior Staff members are responsible for specific training areas including the Counselor, Psychology, and Social Work Intern Programs, as well as Practicum Programs, Psychiatry Residency Program, and Post-Graduate Clinical Residency Program. Senior staff members also serve on task groups generated by the various training projects.

Separate Selection Committees are established for each training program. The Psychology Internship Selection Committee usually consists of the Assistant Director and Director of Training, Senior Staff members, and Psychology Interns. The Social Work Internship, Counselor Internship, Clinical Resident and Practicum Selection Committees contain the cohort Coordinator and 2-3 Senior Staff members.

#### **Trainee Recruitment and Selection**

#### **Search Timelines**

Search timelines can be found in the Training Timeline, as well as in the following sections for each training cohort.

#### SignUpGenius

SignUpGenius has been used for applicants to sign up for interview slots. Applicants do not need a username for SignUpGenius in order to use this service.

- I. Login (information kept in Selection folder of Training drive)
- II. Access Existing Sign Up
  - 1. Select "Sign Ups"
  - 2. Select the Sign up that you have created
  - 3. Select pencil to right of desired sign up to go into editing mode
- III. Create a New Sign Up
  - 1. Top right corner, select "Create Sign Up"
- IV. Design Tab
  - A. Title the sign up

B. Group: Select 'The Ohio State University Counseling and Consultation Service' (if creating a sign up for the first time, you will need to create a group. You can do this by selecting "Groups" on the left side of the screen)

C. Type/Category: Select General; Select Education

D. Theme/Design: Search among "free"; select "Buckeye Red"

E. Within the preview box, click the pencil icon and update the information you wish to appear at the top of the SignUpGenius. We typically include zoom info, deadline for sign up, a request to only sign up for one spot, and an indication that the times are in Eastern Standard Time

#### V. Slots Tab

A. Select Add Dates

B. Select Dates of Interviews on calendar

C. Hover over boxes where you would add times, and select "add another timeslot on this date"

D. Fill out information, including location

E. Hit Save

F. Back on previous screen, select "Add Slots"

G. Title "Interview Slot" and add 1 to all dates. This will allow one (1) interview slot to be added to each date/time.

H. To edit multiple times/dates after they have been created, select the check box in the time/date section header, select all, click edit. You can add the location this way.

I. Click "Save and Continue"

#### VI. Settings Tab

A. Ask Participants For

1. Select ask participants for Name, Email, Phone.

2. Change editable fields to applicant pronouns, applicant program name

3. Make any/all fields required

4. Select "Hide names and comments from participant view" to prevent other applicants from seeing who else has signed up

#### B. Preferences

1. General Settings – uncheck "allow people to "swap" slots

2. Notifications – update

3. Restrictions – Require users to enter access code to view my sign up.

We typically do not check boxes for "require creating an account" and "reject sign ups other than ones in my group.

4. Integrations – I do not select anything in this section.

5. As you can see, there are various options for paid version of SignUpGenius. We have done fine using the free version.

A. Select Publish

VIII. Share Tab

A. Copy link and paste anywhere. Be sure to include the access code when sending email to sign up.

- IX. View Tab
  - A. Displays preview
  - B. You will only be able to see applicants' names if you are signed in
- X. Edit Content
  - A. Orange button located across the top of the sign up
  - B. You can use this to go back and edit the previously described tabs
- XI. Reports & Stats
  - A. Click this to generate a report of those who have signed up
  - B. Generate a New Report or View Recently Generated Reports
    - 1. Click desired sign up under "include the Following Sign Ups"
    - 2. Update date range
    - 3. Select, "List of Sign Ups for Export to Excel"
    - 4. Select "Create Report"
    - 5. Select "Export data as CSV file", which will download the file named as

"Sign Up Genius"

6. Rename file and save where you want it to be saved

#### Update Training Website Videos

To edit the training video that is shown on the website, contact OSU SL Marketing, who helped with this project. After filming the segment of video that is to be changed/updated, the clip must be sent to OSU SL Marketing, and they will insert new footage. Make sure to be very specific about what you are changing/updating. Film the video horizontal on a smartphone.

#### **Clinical Residents**

#### **Clinical Residency Search**

| November | • | Complete Exception to Hire form and forward to Center's Director |
|----------|---|------------------------------------------------------------------|
|----------|---|------------------------------------------------------------------|

|                            | Prepare Job Description                                                        |
|----------------------------|--------------------------------------------------------------------------------|
|                            | Finalize search timeline, block time in Ti and ask Training                    |
|                            | Program Assistant to update website.                                           |
|                            | Update HR representative and recruiter on updated timeline                     |
| December                   | <ul> <li>Recruit two senior staff of various disciplines for search</li> </ul> |
|                            | committee                                                                      |
|                            | Update Ti                                                                      |
|                            | <ul> <li>Complete Job Req in Workday to be posted first week of</li> </ul>     |
|                            | January                                                                        |
| January                    | Applications Due 3 <sup>rd</sup> week of January                               |
|                            | Upload application materials to 'Selection' folder on training drive as        |
|                            | they are received.                                                             |
|                            | Review and determine whom to offer interviews.                                 |
| Lauren Fahmenne            | Contact by phone or email to schedule                                          |
| January-February           |                                                                                |
|                            | Interview questions can be found in 'Selection' folder on training drive       |
| Februarv                   | Identify selected candidates:                                                  |
|                            | • First, review choices with Center Director and Training                      |
|                            | Director                                                                       |
|                            | Contact by phone to offer position, follow up with offer letter                |
|                            | by email (ask for return within 2-3 business days)                             |
|                            | <ul> <li>Signed offer letter is needed to confirm placement</li> </ul>         |
| After signed offer letters | Inform Director of CCS and Training Director/Assistant                         |
| are received               | Training Director of selection by email                                        |
|                            | <ul> <li>Send emails to candidates not selected.</li> </ul>                    |
|                            | Inform training program assistant of selection so trainee files                |
|                            | can be created.                                                                |
|                            | <ul> <li>Inform training program assistant of selection so</li> </ul>          |
|                            | trainee files can be created.                                                  |
|                            | <ul> <li>Inform CCS staff of selection by email &amp; thank search</li> </ul>  |
|                            | committee                                                                      |

#### **ROOM ASSIGNMENTS**

Clinical Residents are assigned rooms at Lincoln Tower amongst Senior Staff members. For evening hours (5pm-7pm) and when needed, room reservations for Younkin Success Center (YSC) are made via "SharePoint," an intranet resource that will be presented during orientation. Room assignments are coordinated with the administrative staff.

#### TRAINEE LICENSE

All Counseling and Social Work Clinical Residents are required to obtain their Licensed Professional Counselor (LPC) license or Licensed Social Work (LSW) license for placement at CCS. This should be obtained by the first day of orientation. The instructions for applying for the LPC or LSW are included on the <u>CSWMFT website</u>. Post Doctoral Psychology Residents are not required to obtain licensure.

#### **EVALUATIONS**

Supervisors will evaluate each Clinical Resident's performance on assignments for each competency at the end of fall, spring, and summer semesters. Once the evaluation is signed by both the resident and supervisor, it should be sent to the Training Program Assistant to be uploaded to the Clinical Resident's file.

#### **EXIT INTERVIEW**

An exit interview will be completed with the resident and a member of the training committee before the residents last day of residency. The completed form based on interview will be given to the Program Assistant and Assistant Director of Training.

#### **Counseling Interns**

| November                       | Reach out to Director of Field Placement for Clinical                  |
|--------------------------------|------------------------------------------------------------------------|
|                                | Mental Health Counseling to confirm when selection is due              |
| December-First week of January | Recruit 2 senior staff of various disciplines for search               |
|                                | committee                                                              |
|                                | Finalize search timeline, block time in Ti and ask training            |
|                                | program assistant to update website                                    |
| About 7-10 days before         | Counseling Intern Applications Due                                     |
| interviews                     | Upload application materials to 'Selection' folder on                  |
|                                | training drive as they are received.                                   |
|                                | Review and determine whom to offer interviews.                         |
|                                | <ul> <li>Contact by phone or email to schedule</li> </ul>              |
| Historically conducted on a    | Conduct Counseling Intern interviews:                                  |
| Friday morning                 | <ul> <li>Interview questions can be found in 'Selection'</li> </ul>    |
| , ,                            | folder on training drive.                                              |
|                                | <ul> <li>Review HR benefits package in interview</li> </ul>            |
| 1 week after interviews        | Identify selected Counseling Intern candidates:                        |
|                                | <ul> <li>First, review choices with Director of Field</li> </ul>       |
|                                | Placement for Clinical Mental Health Counseling to                     |
|                                | ensure no disruption.                                                  |
|                                | Contact by phone to offer position, follow up with                     |
|                                | offer letter by email (ask for return within 2-3                       |
|                                | business days)                                                         |
|                                | Signed offer letter is needed to confirm placement                     |
| After signed offer letters are | <ul> <li>Inform Director of CCS and Training</li> </ul>                |
| received                       | Director/Assistant Training Director of selection by                   |
|                                | email                                                                  |
|                                | <ul> <li>Inform training program assistant of selection so</li> </ul>  |
|                                | trainee files can be created.                                          |
|                                | Inform training program assistant of selection                         |
|                                | so trainee files can be created.                                       |
|                                | <ul> <li>Inform CCS staff of selection by email &amp; thank</li> </ul> |
|                                | search committee                                                       |

#### **Counseling Intern Search**

#### SUPERVISIONASSIST ACCOUNT

Counseling interns track all their hours (direct, indirect, and supervision) online in SupervisionAssist. Accounts should be created for each supervisor after we inform the program of our supervision matches. However, if an account is not made or a supervisor cannot access their account, contact the **Graduate Teaching Associate** (**GTA**) for Clinical Supervision in the Counselor Ed program for assistance.

#### ROOM ASSIGNMENTS

Counseling Interns are assigned rooms for individual therapy and share a common workspace for administrative tasks. Room reservations are made via "SharePoint," an intranet resource that will be presented during orientation. Room assignments are coordinated with the administrative staff.

#### **COUNSELOR TRAINEE LICENSE**

All Counseling interns are required to obtain their Counselor Trainee (CT) license for placement at CCS. This should be obtained by the first day of orientation. The instructions for applying for the CT are included on the <u>CSWMFT website</u>. There is no charge for obtaining the CT. The Counselor Education program can assist students who have difficulty with the licensing process.

#### **EVALUATIONS**

All Counseling Intern Evaluations are completed in SupervisionAssist. Supervisors will evaluate the intern's performance at the end of fall and spring semesters. Once the evaluation is signed by both the intern and supervisor, it should be sent to the Training Program Assistant to be uploaded to the intern's file.

#### **EXIT INTERVIEW**

An exit interview will be completed with the intern and a member of the training committee before the intern's last day of internship. The completed form based on interview will be given to the Program Assistant and Assistant Director of Training.

#### **Counseling Practicum**

#### **Counseling Practicum Student Search**

| August                      | Reach out to Director of Internship Placement for Clinical<br>Mental Health Counseling to confirm when selection is due                                                                                                    |
|-----------------------------|----------------------------------------------------------------------------------------------------|
| September                   | <ul> <li>Recruit 1 senior staff Counselor and Psychology<br/>Interns who will be supervising for search committee.</li> <li>Finalize search timeline, block time in Ti and ask<br/>training program asst to update website</li> </ul>                                        |
| 7-10 days before interviews | <ul> <li>Counseling Practicum Student Applications Due</li> <li>Upload application materials to 'Selection' folder on training drive as they are received.</li> <li>Review and determine whom to offer interviews.</li> <li>Contact by phone or email to schedule</li> </ul> |
| October                     | Conduct Counseling Practicum Student interviews 2 <sup>nd</sup> week of October:                                                                                                    |

|                                         | <ul> <li>Interview questions can be found in 'Selection' folder<br/>on training drive.</li> <li>Review HR benefits package in interview</li> </ul>                                                                                                    |
|-----------------------------------------|----------------------------------------------------------------------------------------------------|
| 1 week after interviews                 | <ul> <li>Identify selected Counseling Practicum Student candidates:</li> <li>First, review choices with Training Director</li> <li>Contact by phone to offer position, follow up with offer letter by email (ask for return within 2-3 business days)</li> <li>Signed offer letter is needed to confirm placement</li> </ul>                                                                                                    |
| After signed offer letters are received | <ul> <li>Inform Director of CCS and Training Director/Assistant<br/>Training Director and Internship Placement for Clinical<br/>Mental Health Counseling of selection by email</li> <li>Inform training program assistant of selection so<br/>trainee files can be created.</li> <li>Inform training program assistant of selection so<br/>trainee files can be created.</li> <li>Inform CCS staff of selection by email &amp; thank search<br/>committee</li> </ul> |

#### SUPERVISIONASSIST ACCOUNT

Counseling Practicum Student track all their hours (direct, indirect, and supervision) online in SupervisionAssist. Accounts should be created for each supervisor after we inform the program of our supervision matches. However, if an account is not made or a supervisor cannot access their account, contact the **GTA for Clinical Supervision** in the Counselor Ed program for assistance.

#### **ROOM ASSIGNMENTS**

Counseling Practicum Student are assigned rooms for individual therapy and share a common workspace for administrative tasks. Room reservations are made via "SharePoint," an intranet resource that will be presented during orientation. Room assignments are coordinated with the administrative staff.

#### COUNSELOR TRAINEE LICENSE

It is recommended Counseling Practicum Student obtain their Counselor Trainee (CT) license for placement at CCS. This should be obtained by the first day of orientation. The instructions for applying for the CT are included on the <u>CSWMFT website</u>. There is no charge for obtaining the CT. The Counselor Education program can assist students who have difficulty with the licensing process.

#### **EVALUATIONS**

All Counseling Practicum Student Evaluations are completed in SupervisionAssist. Supervisors will evaluate the intern's performance at the end of the fall and spring semesters. Once the evaluation is signed by both the intern and supervisor, it should be sent to the Training Program Assistant to be uploaded to the intern's file.

#### **EXIT INTERVIEW**

An exit interview will be completed with the Counseling Practicum Student and a member of the training committee before the practicum student's last day of internship. The completed form based on interview will be given to the Program Assistant and Assistant Director of Training.

#### **Psychology Practicum**

**Candidate Criteria-** The Psychology Practicum trainees are typically 3<sup>rd</sup> and 4<sup>th</sup> year graduate students in doctoral programs in clinical, counseling, and/or school psychology. On occasion we will accept 2<sup>nd</sup> year students who have already obtained a terminal Master's degree from another program; however, they are required to have completed of a minimum of two semesters of recent, supervised counseling, clinical, or school practice prior to the practicum at CCS. They are also required to be in current good standing within their academic program. Typically, students from neighboring universities, such as Wright State University, Ohio State University, and Ohio University, seek out the CCS practicum experience; however, occasionally students from other universities are accepted into the program if communication between CCS and the home program is strong.

**Search Process-** Application deadlines are dependent on applicants' academic programs, and typically range from early February to mid-April. Occasionally graduate students interested in applying will reach out throughout the calendar year, at which point the coordinator will answer any questions they have and direct them to the Psychology Practicum website for additional information (13https://ccs.osu.edu/training/psychology-practicum). Interested applicants are asked to submit the following materials to the practicum coordinator for review: Letter of interest addressing interest in the practicum, training goals for the practicum, and long-term professional goals; updated resume or vitae; transcript (can be unofficial); and a letter of good standing from the applicant's home academic program.

From here, interviews will be offered on a rolling basis. Interviews are conducted via Zoom within the February-April time frame and typically consist of the student of interest, the practicum coordinator, a senior staff clinician, and a non-psychology trainee. Interview questions are typically done round-robin style between the three panelists. Interviews typically last 30-45 minutes, with the final 15 minutes being reserved for questions from the interviewee about the practicum experience and CCS as an agency.

Trainees' home programs vary in respect to their practicum placement process, and CCS makes effort to respect and collaborate these processes. Following interviews, some programs may defer to practicum sites to reach out with offers, and others request practicum sites to email the Director of Clinical Training (DCT) directly with the names and rankings of students of interest. Once a student accepts an offer, they are sent a formal offer letter to sign and return via email, which is stored in their trainee file. Decisions regarding which and how many students to extend offers to are dependent on agency/training needs, prior experience or interest in UCC work, along with an openness to learning, reflection/self-awareness, and cultural humility.

**Evaluation Process-** Provision of feedback is an ongoing process, extending throughout the practicum student's placement. Beginning at orientation, trainees are not only informed of this, but encouraged to provide feedback to their supervisors on an ongoing basis as well to enhance the supervisory relationship and improve the trainee's experience at CCS. That said, there are two formal points of exchange of feedback per academic year: mid-semester check-in and the

end-of-semester evaluation. In the mid-semester check-in, the primary clinical supervisor solicits feedback from the practicum student's group supervisor and case conference facilitator (typically the psychology practicum coordinator). The primary clinical supervisor then relays this feedback to the trainee, along with their own feedback, to provide the opportunity for the trainee to address any growth areas prior to the end-of-semester evaluation, which is communicated to their home program. End-of-semester evaluation forms are deferred to the trainees' home programs; however, if the home program does not have an official evaluation form, the CCS evaluation form is used (this rarely happens). Once completed and reviewed with the trainee, both written and orally, the evaluation form is signed by all relevant parties (typically the trainee, primary clinical supervisor, group supervisor, and case conference facilitator) and is sent to the trainee's home program. The primary clinical supervisor is again responsible for soliciting feedback from supplementary supervisors/facilitators and including this in the written evaluation to enhance comprehensiveness of the evaluation. All signed evaluations should be stored in the trainee's folder.

Should the need arise for a concern to be addressed with a practicum student's DCT outside of that communicated on an evaluation form, this is typically arranged between the practicum coordinator and/or the trainee's supervisor, the training director, and the home program DCT. In most cases the practicum student should be informed that this meeting is being held and for what purpose.

**Exit Interview**-An exit interview will be completed with the practicum student and a member of the training committee before the practicum student's last day of internship. The completed form based on interview will be given to the Program Assistant and Assistant Director of Training.

#### **Psychiatry Resident**

Our Assistant Director of Psychiatry works with OSU and Nationwide Children's Hospital to select Psychiatry Residents.

#### **Psychology Interns**

#### Selection procedures for the Doctoral Internship in Health Service Psychology

Our training program is a member of the Association of Psychology Postdoctoral and Internship Centers (APPIC) and uses the National Matching Services Inc. (NMS) to fill our internship positions. Our selection process accepts the terms of the Match Agreements upon registration to participate in the Match. As part of this system, our selection committee and applicants only communicate about matters that do not involve the sharing of ranking information.

In terms of our selection process, a team of CCS staff members review each application. The team is comprised of staff members of varying disciplines and identities. After this initial review, each applicant is informed if they are offered an interview prior to December 15th. Each applicant is then interviewed during the first two or three weeks of January by members of the selection committee with the addition of current interns. Each interview is conducted via Zoom and consists of the Training Director, a staff member, and a current psychology intern.

The selection team abides by guidelines set by the Office of Human Resources for all interviews. These guidelines avoid questions that may restrict or discriminate against potential interns. The interviews are standardized using the same questions for each applicant. After the completion of the questions by the search committee, the remainder of the time is open for questions from the applicant. At the end of each interview, applicants are encouraged to reach out to current interns

and the Training Director to schedule time for any further questions they may have about the internship experience.

All interviews take place on Zoom to allow equal access to all applicants. Onsite visits are not required. If an applicant would like to schedule a time to visit the center, they are not introduced to members of the selection committee in fairness to applicants that are not able to visit.

The selection committee comes together three times to make selection decisions.

- The committee first meets to review the selection process and review human resource guidelines.
- The committee then meets after the application review process to which applicants are offered interviews.
- Finally, at the conclusion of the selection process, the selection committee meets to decide on the ranking of the applicants. All applicants are scored on the same rubric.

Rankings of applicants are submitted early in the process to allow the opportunity for applicants to reach out for informational meetings with current interns and the training director. Informational sessions are offered after the ranking submission and applicants are informed of this so they may freely acquire information without the concern of being evaluated.

# All new employees of The Ohio State University are required to successfully pass the University Police background check as a condition of employment.

| First week of August           | Reach out to Field Placement Specialist and Field Placement                  |
|--------------------------------|------------------------------------------------------------------------------|
| Last week of August            | Recruit 2 senior staff or Clinical Resident of various disciplines           |
|                                | for search committee                                                         |
|                                | Finalize search timeline, block time in 11 and ask training                  |
| Leature als of Contamb an      | program assistant to update website                                          |
| Last week of September         | MSVV I Applications Due                                                      |
|                                | Upload application materials to Selection folder on training                 |
|                                | drive as they are received.                                                  |
|                                | Review and determine whom to offer interviews.                               |
|                                | Contact by phone or email to schedule                                        |
| First week of October          | Conduct MSW I interviews:                                                    |
|                                | <ul> <li>Interview questions can be found in 'Selection' folder</li> </ul>   |
|                                | on training drive                                                            |
|                                | <ul> <li>Interviews to be conducted by Zoom</li> </ul>                       |
| Fourth week of February        | Identify selected MSW I candidates:                                          |
|                                | <ul> <li>Contact by phone to offer position, follow up with offer</li> </ul> |
|                                | letter by email (ask for return within 2-3 business days)                    |
|                                | <ul> <li>Signed offer letter is needed to confirm placement</li> </ul>       |
| After signed offer letters are | Inform Director of CCS and Training Director/Assistant                       |
| received                       | Training Director of selection by email                                      |
|                                | <ul> <li>Send emails to candidates not selected.</li> </ul>                  |

#### MSW I Search

#### **Social Work I Interns**

| <ul> <li>Inform training program assistant of selection so<br/>trainee files can be created.</li> </ul>                                                                                                    |
|----------------------------------------------------------------------------------------------------|
| <ul> <li>Provide names to Assistant Director of Clinical<br/>Services should files of interns need to be protected.</li> <li>Inform CCS staff of selection by email &amp; thank search<br/>committee</li> </ul> |

#### SONIA ACCOUNT

Social Work interns track their internship hours, complete supervision logs, and complete their learning agreements online in <u>Sonia</u>. Accounts should be created for each supervisor after we inform the college of our supervision matches. However, if an account is not made or a supervisor cannot access their account, email <u>cswfield@osu.edu</u> for assistance.

#### **ROOM ASSIGNMENTS**

MSW I Interns are assigned offices in Lincoln tower and may be shared spaces with staff who occupy them on different days. If they need to complete an appointment at Younkin Success Center, they are responsible for signing out a room. Room reservations are made via "SharePoint," an intranet resource that will be presented during orientation. Room assignments are coordinated with the administrative staff.

#### SOCIAL WORK TRAINEE LICENSE

A social work trainee license is not required for the MSW 1 internship placement at CCS. If an intern is accepted into the MSW II placement with CCS, they would be required to obtain a SWT license at that time.

#### **EVALUATIONS**

All MSW I Evaluations are completed in Sonia. Supervisors will evaluate the intern's performance on assignments for each competency at the end of spring semester. Once the evaluation is signed by both the intern and supervisor, it should be sent to the Training Program Assistant to be uploaded to the intern's file.

#### **EXIT INTERVIEW**

An exit interview will be completed with the intern and a member of the training committee before the intern's last day of internship. The completed form based on interview will be given to the Program Assistant and Assistant Director of Training.

#### **Social Work II Interns**

| First week of December    | Reach out to Field Placement Specialist and Field Placement<br>Coordinator around the first week of December to confirm<br>when selection is due                           |
|---------------------------|----------------------------------------------------------------------------------------------------|
| First week of January     | Recruit 2 senior staff of various disciplines for search<br>committee<br>Finalize search timeline, block time in Ti and ask training<br>program asst to update website     |
| First weekend of February | MSW II Applications Due<br>Upload application materials to 'Selection' folder on training<br>drive as they are received.<br>Review and determine whom to offer interviews. |

#### MSW II Search

|                                | Contact by phone or email to schedule                                                       |
|--------------------------------|---------------------------------------------------------------------------------------------|
| Third week of February         | Conduct MSW II interviews:                                                                  |
| Historically conducted on      | <ul> <li>Interview questions can be found in 'Selection' folder</li> </ul>                  |
| Friday morning                 | on training drive                                                                           |
| Fourth week of February        | Identify selected MSW II candidates:                                                        |
|                                | <ul> <li>First, review choices with Field Placement</li> </ul>                              |
|                                | Specialist/Coordinator to ensure no disruption.                                             |
|                                | Contact by phone to offer position, follow up with offer                                    |
|                                | letter by email (ask for return within 2-3 business days)                                   |
|                                | <ul> <li>Signed offer letter is needed to confirm placement</li> </ul>                      |
| After signed offer letters are | Inform Director of CCS and Training Director/Assistant                                      |
| received                       | Training Director of selection by email                                                     |
|                                | <ul> <li>Send emails to candidates not selected.</li> </ul>                                 |
|                                | <ul> <li>Inform training program assistant of selection so</li> </ul>                       |
|                                | trainee files can be created.                                                               |
|                                | <ul> <li>Inform training program assistant of selection so</li> </ul>                       |
|                                | trainee files can be created.                                                               |
|                                | <ul> <li>Inform CCS staff of selection by email &amp; thank search<br/>committee</li> </ul> |

#### SONIA ACCOUNT

Social Work interns track their internship hours, complete supervision logs, and complete their learning agreements online in <u>Sonia</u>. Accounts should be created for each supervisor after we inform the college of our supervision matches. However, if an account is not made or a supervisor cannot access their account, email <u>cswfield@osu.edu</u> for assistance.

#### **ROOM ASSIGNMENTS**

MSW II Interns are assigned rooms for individual therapy and share a common workspace for administrative tasks. Room reservations are made via "SharePoint," an intranet resource that will be presented during orientation. Room assignments are coordinated with the administrative staff.

#### SOCIAL WORK TRAINEE LICENSE

All MSW interns are required to obtain their Social Work Trainee (SWT) license for placement at CCS. This should be obtained by the first day of orientation. The instructions for applying for the SWT are included on the <u>CSWMFT website</u>. There is no charge for obtaining the SWT. The CSW can assist students who have difficulty with the licensing process.

#### **EVALUATIONS**

All MSW II intern Evaluations are completed in Sonia. Supervisors will evaluate the intern's performance on assignments for each competency at the end of fall and spring semesters. Once the evaluation is signed by both the intern and supervisor, it should be sent to the Training Program Assistant to be uploaded to the intern's file.

#### EXIT INTERVIEW

An exit interview will be completed with the intern and a member of the training committee before the intern's last day of internship. The completed form based on interview will be given to the Program Assistant and Assistant Director of Training.

#### **Trainee Onboarding**

#### **Onboarding Trainees**

The onboarding process for trainees is managed by both the Training Team and the Administrative Team. This includes obtaining signed forms, accounts requested and set up, and schedules created. See below for details.

#### BuckeyeLearn

When each trainee starts, they will have a list of BuckeyeLearn Trainings to complete. These are required by the University. Please see list below.

- Report=Support
- eSignature Sender
- FERPA Compliance
- HIPPA and Institutional Data Compliance
- Institutional Data Policy
- The Ohio State University's Family Education Rights and Privacy Act

Link to BuckeyeLearn: https://buckeyelearn.osu.edu/

#### **Email Listserves**

The Administrative Associate and/or the Administrative Assistant are responsible for adding new trainees to the email listserves. We need to provide them with the names and dot numbers of the trainees and tell them which cohort they are in so that they can put them in the correct groups. They will then add the trainees to the listserves on their first day.

#### File and Video Storage (W Drive)

The W Drive is in the shared drive. Each trainee has their own folder, this is where they keep the recordings of their sessions for supervision, and they may keep other projects in their file. Anyone with access to the W Drive has access to anyone's file in the W Drive.

#### **Microsoft Teams**

Microsoft Teams is used for creating teams, messaging, and phone calls. Currently the Office Staff Coordinator is responsible for requesting Teams access for the trainees. For a full training on Microsoft Teams Calling, follow this link: <a href="https://admin.resources.osu.edu/microsoft-365-formerly-office-365/teams/teams-calling">https://admin.resources.osu.edu/microsoft-365-formerly-office-365/teams/teams-calling</a> The Training Program Assistant can help with any Teams related troubleshooting, but for any major issues, it's best to put in a service ticket with technology services.

#### Orientation

CCS holds an orientation for all new trainees each year starting on August 1<sup>st</sup>. All new staff hired within the past year are encouraged to participate in the trainings, as well as any staff refreshing their memory on certain trainings. Orientation is to be completely scheduled by the end of June, and a letter is sent out in late June informing incoming trainees of the final details and what to expect, as well as a copy of the orientation schedule. Most, if not all, of the trainings of orientation

in Younkin or Lincoln Tower. See the "Room Reservation" section for information on reserving space.

Senior Staff are contacted to sign up for trainings that will be held during orientation. Typically, there is a large full-day professional development event in the early part of orientation for all staff. These may require external reservations. See the "Professional Development" document for the process of organizing professional development events. In planning orientation, we review the previous year's schedule as well as the orientation evaluation data. The schedule from the previous year is adapted, as needed.

To prep the orientation evaluation in Qualtrics, two evaluations need to be created. The first is the daily evaluation. Send out the link on Day 1 of orientation, and trainees will use the same link throughout the whole of orientation to evaluate the trainings of each day. When creating this eval, use the orientation schedule to create conditional formatting for the training of each day. View last year's evaluation to get a better understanding for how this works. Essentially, there should be a drop-down menu for each day of orientation that directs the trainee to complete specified feedback for each training on that day. Training staff regularly checks in on the feedback periodically throughout orientation to keep an eye on some things that might be able to be addressed up front during orientation.

The second evaluation is the overall orientation eval, which is sent at the very end of orientation regarding the overall satisfaction of the whole month of training. This is a separate link that trainees complete once.

#### Room Assignments

Part-Time Trainees need to use sign-out rooms for sessions with clients. See below for instructions on how to reserve a sign-out room.

#### How to Sign Out Rooms

• Sign out Rooms-click on "Sign Out Rooms/Office availability."

| 1 I                                    |                                                              |                                     |                                                                                                    |                              |                 |                                |            |                             |
|----------------------------------------|--------------------------------------------------------------|-------------------------------------|----------------------------------------------------------------------------------------------------|------------------------------|-----------------|--------------------------------|------------|-----------------------------|
| •                                      |                                                              |                                     |                                                                                                    |                              |                 |                                |            |                             |
| SharePoint                             |                                                              |                                     |                                                                                                    |                              |                 |                                |            |                             |
| BROWER INGS                            |                                                              |                                     |                                                                                                    |                              |                 |                                |            |                             |
| COUNSELING AND<br>CONSULTATION SERVICE | Counseling & Consultation Service Sign                       | Out Rooms/Office Availability       | Training                                                                                                    | Clinical Services. Out       | each page Co    | ommunity Resources             | Lincoln To | eer Office   ADMINISTRATION |
| Patrice                                | Home                                                         |                                     |                                                                                                    |                              |                 |                                |            |                             |
| Figure 1                               | Catron Fail 2022                                             |                                     |                                                                                                    |                              |                 |                                |            |                             |
| Dictantia                              |                                                              |                                     |                                                                                                    |                              |                 |                                |            |                             |
| Tata imanas                            | Thew item or eait this list                                  |                                     |                                                                                                    |                              |                 |                                |            |                             |
| Baceria and Comune                     | Current View Find an itom                                    | Q                                   |                                                                                                    |                              |                 |                                |            |                             |
| Linte                                  | a The                                                        | Group RecElumo(s)                   | Day of group                                                                                                    | Roam Repurphed               | Tecopout        | Onio Status                    | met Date   | Number of members           |
| Group Fall 2022                        | Queer Grad Group In person                                   | C Sampson, Mark G.                  | Tuesday                                                                                                    | 4308 (kepe room)             | 21510-445       | Closed/Full - FA 22            | 1/17/2025  | 10                          |
| Clinical Services                      |                                                              | C Adams, Lauren E.                  |                                                                                                    |                              | pm              |                                |            |                             |
| Community Resources                    | ABD Group                                                    | +++ 🖸 Urbanciyk, Barbara H.         | Thursday                                                                                                    | Zoom                         | 2-3:30pm        | Closed/Full - FA 22            | 8/25/2022  | 4                           |
| Lincole Tower Office                   | Latina-HEART Graduate                                        | Clusk, Metty                        | Thursday                                                                                                    | 433                          | 230-4           | Accepting referrals            | 9/15/2022  | 6-8                         |
| SIGN OUT ROOMS                         | Reduce Restance - Contemport and                             | and the second second second second | In the second second se | Longia Conta Paras B         | 2.22.004        | - NA 22                        |            |                             |
| Outreach page                          | Grad                                                         | Carey, Christian                    | weoneseay                                                                                                    | Uncore Group Room #          | covers          | Croped/Pull - PA 22            | WIEDDOLL   |                             |
| Sign Out Rooms/Office<br>Acalability   | i Thought it Was Me (family<br>concerns)                     | Ci Simon, Claire M.                 | Tuesday                                                                                                    | 430A (haining Room)          | 3pm to<br>430pm | Accepting referrals<br>- RA 22 | 8/12/2022  | up to 10                    |
| Training                               | Facing Our Fears (OCD Group)                                 | +++ C Arbogest, Courtney 6.         | Monday                                                                                                    | 433                          | 3.00-4.90       | Closed/Full - FA 22            |            | 8-10                        |
| EPPP STUDY MATERIAL<br>AUDIO FILES     |                                                              | C Betzel, Anna L                    |                                                                                                    |                              |                 |                                |            |                             |
| Ti Signature line                      | International Graduate Student<br>Group                      | Vang I Shan                         | Thursday                                                                                                    | Lincoln Group Room A         | 3-400pm         | Closed/Full - FA.22            | #(22)/2022 | 8-10                        |
| ADMIN                                  | Interior Back Balance                                        | C Name Are M                        | Thursday                                                                                                    | 2004                         | 1-2100          | Closed Fox - 54, 22            | 6/15/2022  | -                           |
| UNK TO TIMEKEEPING<br>SYSTEM           | anging size search                                           | Stone, Suzannah I.                  |                                                                                                    |                              | · compete       |                                | 10.00      |                             |
| Docusign Link                          | Surviving to Thriving (gender<br>inclusive, semi-structured) | +++ Enscoe, Kaylee J.               | Thursday                                                                                                    | 4308 (arge room)             | 3-4.30          | Closed/Full - FA 22            | W22/2022   | 8-10                        |
| Younkin Inventory                      | Owner Understad Grown                                        | Rebers Carab                        | Tuesday                                                                                                    | Lincole Group Room II        | 213-445         | Accesting inferrals            | 8/13/2022  |                             |
| Back to CCS Shanpoint                  |                                                              | - Contract States                   |                                                                                                    |                              |                 | - 55 22                        |            |                             |
| Recent                                 | Eating and Body image Concerns<br>(pender-inclusive)         | Skope, Kristen N.                   | Tuesday                                                                                                    | 434 (small separate<br>room) | 3.00-4.99       | Closed/Full - FA 22            | 9/27/2022  | -8-10                       |
| 50 RM 1000C                            | 150 8805                                                     | C Reference, Matthew                | Distant                                                                                                    | Lincoln Canada Boom R        |                 | Acception relation             | -          | up to 32                    |
| Business card order                    | 20 BCA                                                       | Street, Zaneta                      | ready.                                                                                                    | uncon Group ream a           |                 | - 54 22                        | H MY CHEE  | ap to re-                   |
| Staff Contributions to                 | Graduate Student Support Group II                            | C Thekker, Barpani                  | Tuesday                                                                                                    | Zoom                         | 3-430           | Closed, Full - FA 22           | 9/20/2022  | 8-10                        |

• Click on the room that is to be signed out (for example YSC Room 406)

| SharePoint                             |                                       |                                    |                                                    |                                  |                                     |
|----------------------------------------|---------------------------------------|------------------------------------|----------------------------------------------------|----------------------------------|-------------------------------------|
| stoust mut                             |                                       |                                    |                                                    |                                  |                                     |
| COUNSELING AND<br>CONSULTATION SERVICE | Counseling & Consultation Service     | Sign Out Rooms/Office Availability | Training Clinical Services O                       | utreach page Community Resources | Lincoln Tower Office  ADMINISTRATIC |
| Clinical Services                      | Counseling & Consultation Service > 1 | lign Out Rooms/Office Availability |                                                    |                                  |                                     |
| Community Resources                    | STAFF OFFICES/SIGN OUT                | S & GROUP ROOMS                    |                                                    |                                  |                                     |
| Lincoln Tower Office                   | YOUNKIN SIGN OUTS/GROUP               | LINCOLN SIGN OUTS/GROUP            | TRAINEES                                           | LINCOLN SENIOR STAFF             | YOUNKIN SENIOR STAFF                |
| Outreach page                          | VSC ROOM 405                          | LT Group RM 10108/50               | Sarah Watas (71000F                                | Ludia Gamic RM 1000A             | Onivani Edwards RM 404              |
| Sign Out Rooms/Office                  | VSC ROOM 408                          | 17 Group RM 10214/50               | Clinical Fellow                                    | Jake Friedman (T10008            | Courtney debogent RM 410            |
| SIGN CLITS                             | YSC 800M 412                          | 50 RM 1858D                        | Nicole Parish RM 1042                              | Amber Jackson RM 1000D           | I-Shan Yang 414                     |
| UNCOLN SGN OUT                         | 50 RM 413                             | LT RM 10105/50                     | Clence recor                                       | Chebes Arrold ID/1010C           | Chavenne Gaines RM #18              |
| Group Rooms                            | YSC SO ROOM 416                       | Limited SD                         | Clinical Fellow                                    | Sarah Patars RM1010D             | Arry Young RM 438                   |
| People and Groups                      | 50 RM 437                             | LT SO RM 10508                     | Katie Abrahamowicz VSC RM 411                      | Micky Sharma/ Mary DeCenzo RM    | Claim Simon RM 440                  |
| Senior Staff/Yourikin                  | 50 RM 445                             |                                    | Psychology Intern                                  | 10100                            | Jaria Bolin RM 444                  |
| Fictures                               | 50 RM 447                             |                                    | Lauran Adams VSC RM 415<br>Psychology Intern       | Umited SU                        | Cardee Encore RM 448                |
| Documents                              | 50 RM 449                             |                                    | Julie Engleit VSC RM 419                           | Junitar Lang Kantala             | Marcy Raming RM 450                 |
| Senior Staff Lincoln                   | 50 RM 451                             |                                    | Psychology Intern                                  | Joint sality km 1023             | Darterin Green RM 452               |
| 430A Training Room                     | SO RM 453                             |                                    | Matthew Richardson VSC RM 417<br>Resolution Intern | Barsan Inakker KM 1924           | Manche Kollman Rht 456              |
| Training                               | 10 RM 415                             |                                    | Christian Company Rev All                          | Shawn Lucas www.room             | Sectorie Crissell EM 450            |
| ADMIN                                  | SO RM 470                             |                                    | Psychology Intern                                  | Brian Field Fox 1032             |                                     |
| ADMINISTRATION                         | VSC BM #354.0 conference BM           |                                    |                                                    | ven ramen ovr (se)               |                                     |
| Sita Contants                          | Multi-Use                             |                                    |                                                    | Hyan Patal KW 1044               |                                     |
|                                        | YSC GROUP RM 4308/50                  |                                    |                                                    | Lesha Chies RM 1050C             |                                     |
|                                        | VSC RM GROUP 433/SD                   |                                    |                                                    |                                  |                                     |
|                                        | YSC GROUP RM 434/50                   |                                    |                                                    |                                  |                                     |
|                                        | ADMIN USE ONLY                        |                                    |                                                    |                                  |                                     |

- Hover over the date desired to reserve the room and the icon "+Add" will appear.
  - Click on "+Add"

| SharePoint                             |                                           |        |                                   |                                 |                                 |
|----------------------------------------|-------------------------------------------|--------|-----------------------------------|---------------------------------|---------------------------------|
| BROWER PUBNITS CALENDAR                |                                           |        |                                   |                                 |                                 |
| COUNSELING AND<br>CONSULTATION SERVICE | Counseling & Consultation See<br>YSC ROOM | 406    | ity Training Clinical Services Ou | treach page Community Resources | Lincoln Tower Office   ACMINEST |
| 4 2022 <b>b</b>                        | • • November 2022                         |        |                                   |                                 |                                 |
| Acr May An                             | SUNDAY                                    | MONDAY | TUESDAY                           | WEDNESDAY                       | THURSDAY                        |
| Jul Aug 540                            | 30                                        | 31     | 1                                 | 2                               | 3                               |
| Oct Nov Dec                            |                                           |        |                                   | 8:30 am - 7:00 pm               |                                 |
| Today & Monday, November 21,<br>2022   |                                           |        |                                   | riary                           |                                 |
| Colordary in Mary                      | 6                                         | 7      | 4                                 | 9                               | 10                              |
| VSC ROOM 406                           |                                           |        |                                   | 630 am - 7100 pm<br>Hany        |                                 |
| Circuit Services                       |                                           | 14     | 15                                | 16                              | 17                              |
| Community Resources                    |                                           |        | 9:30 am - 11:30 am                | 6:30 am - 7:00 pm               |                                 |
| Lincole Trans Office                   |                                           |        | Susan Hagos                       | Harry                           |                                 |
| Cutteach pane                          | 20                                        | 21     | 22                                | 23                              | 24                              |
| Sign Out Rooms/Office<br>Availability  |                                           |        |                                   | 8:30 am - 7:00 pm<br>Harry      |                                 |
| SIGN OUTS                              |                                           |        | + Add                             |                                 |                                 |
| UNCOLN SIGN OUT                        | 27                                        | 25     | Add                               | 10                              | 1                               |
| Group Rooms                            |                                           |        |                                   | Autor ann - 7100 pm<br>Hanny    |                                 |
| People and Groups                      |                                           |        |                                   |                                 |                                 |

- Type in the name of the person reserving the room.
  - For example, under "Title"- staff member
- o Start Time
- End Time
- o If you want to make it recurring multiple dates, click "Recurrence."
- o If weekly, click "Weekly."
- And type in "End by"
- o Click "Save"

| YSC ROON      | / 406 - New Item                                                            | × |
|---------------|-----------------------------------------------------------------------------|---|
| EDIT          |                                                                             |   |
| Save Cance    | Paste Cut ABC<br>Paste Copy Attach Spelling                                 |   |
| Commit        | Clipboard Actions Spelling                                                  |   |
| Title *       |                                                                             |   |
| Location      |                                                                             |   |
| Start Time *  | 11 AM 💙 00 💙                                                                |   |
| End Time *    | 12 PM 💙 00 💙                                                                |   |
| Description   |                                                                             |   |
|               |                                                                             |   |
|               |                                                                             |   |
|               | Click for help about adding basic HTML formatting.                          |   |
| Category      |                                                                             |   |
|               | O Specify your own value:                                                   |   |
| All Day Event | Make this op all day activity that descrit start or and at a specific hour. |   |
| Recurrence    | Make this a repeating event                                                 |   |
| neednenee     | Pattern                                                                     |   |
|               | Daily     Recur every 1 week(s) on:                                         |   |
|               | O Monthly □ Sunday ☑ Monday □ Tuesday □ Wednesday                           |   |
|               | ○ Yearly □ Thursday □ Friday □ Saturday                                     |   |
|               | Date Range                                                                  |   |
|               | Start Date O No end date                                                    |   |
|               | End by:                                                                     |   |
|               | 11/25/2022                                                                  |   |
|               | Save Cancel                                                                 |   |
|               |                                                                             | • |
|               |                                                                             |   |

#### .S Accounts and Sponsored Accounts

.S Accounts and Sponsored Accounts are different. .S Accounts are for enrolled students who are training at CCS. OSU students cannot use their student buckeyemail addresses for work purposes. Sponsored Guest Accounts are for non-OSU (not paid) workers/affiliates. It allows the individual to have an OSU email address. These are primarily used for our Psychology Practicum Students from other universities or colleges. The Administrative Associate and Administrative Assistant process .S and Sponsored Accounts. They are generally set up almost immediately--an email goes out to the trainee with instructions to set it up.

#### .S Accounts

1. All OSU students training at CCS must have an .S account.

2. If they have an .S account from a previous department, the student needs to work with that department to deactivate the former .S account for SLTS to set up a new one associated with CCS.

3. CCS should use their .S accounts when emailing these trainees.

#### Sponsored Guest Accounts

If they are a student from a different university or college, they will need a Sponsored Guest Account so that they have an OSU email account.

The sponsor/manager of an .S account is responsible for notifying the email team when the .S account is no longer needed and should be removed from service at the end of the traineeship. To maintain up-to-date address books and reduce no longer needed accounts, the email team will perform automated checks of .S accounts quarterly. Any .S account that has not changed their password in a year will be considered no longer needed and marked as no longer affiliated.

Once an account is marked no longer affiliated the following will occur:

- The account will be disabled, preventing its use.
- The account will be removed from all address lists.
- The account will be removed from all distribution groups.
- The account will no longer receive email. Any mail sent to the account will bounce generating a non-delivery report to the original sender.

#### **Student Life Accounts**

The admin team is responsible for requesting accounts for new trainees. The training team needs to send the trainees' info to the Administrative Associate. It is important to make sure that they know which trainees need standard OSU emails, .S accounts, or sponsored accounts. The admin team sends a request to OCIO to create a student life account, student ID, and email account for the new trainees. Once they receive those accounts, the admin team will request Titanium accounts through SLTS (See Titanium Access).

#### **Titanium Access**

| Tickets | are subm | nitted through | https://slts.osu.edu | portal. | Select "Hoste | ed Application" | and make |
|---------|----------|----------------|----------------------|---------|---------------|-----------------|----------|
| sure    | to       | select         | "Titanium"           | in      | the           | program         | field.   |

#### New Trainee (except psychiatry residents)

We need to have a Titanium account created for <New Trainee>(EID 000000000 and user name user.#) as they will be joining CCS as a trainee starting on <start date>. They need to be added

to the "All Counselors (Psychiatry, Therapy & Students)", "Trainees", and "<Cohort specific group>" Titanium groups. <New Trainee> will need Titanium account permissions based on <Another Trainee>. Their signature license is license/credentials>.

#### **Psychiatry Residents**

We need to have a Titanium account created for <New Psychiatry Resident>(EID 000000000 and user name user.#) as they will be joining CCS as a trainee starting on <start date>. They need to be added to the "All Counselors (Psychiatry, Therapy & Students)", "Trainees", "Psychiatry All", and "Psychiatry Residents" Titanium groups. <New Psychiatry Resident> will need Titanium account permissions based on <Another Psychiatry Resident>. Their signature license is license/credentials>.

#### VPN

VPN (virtual private network) enables staff to remotely access their office computer to work from home. Currently, the Office Staff Coordinator is responsible for obtaining VPN access for trainees prior to their start date. The Office Staff Coordinator will submit a service ticket to Student Life Technology Services (SLTS). Trainees need to leave their office computers turned on to access from home. Once they get VPN access, a link will be emailed to them to access their VPN.

#### **Trainee Departure**

#### Exit Checklist

The Exit Checklist must be completed by each trainee before they leave their traineeship. The checklist can be found in the training drive under training > trainees > checklists.

#### **Exit Interview**

Each trainee needs to complete an exit interview before they leave the training program. The exit interview should be facilitated by the Training Director or Assistant Training Director. The Exit Questionnaire Form can be found in the Training Drive. The completed questionnaire should be put in the trainee's file.

#### **Trainee Files Checklist**

The Training Program Assistant is responsible for keeping track of the trainee files checklists for each trainee throughout the year. Trainees must have everything on the checklist in their files before departure. A copy of the Trainee Files Checklist can be found in the training drive, Training > Trainees > Checklists.

#### Events

#### **Campus Room Reservations**

The Training Program Assistant is responsible for reserving rooms for training events. We typically use the Union or The Biomedical Research Tower for professional development events.

Ohio Union Room Reservations <a href="https://emsweb.studentaffairs.ohio-state.edu/EMSWebApp/">https://emsweb.studentaffairs.ohio-state.edu/EMSWebApp/</a>

- To follow up on a reservation made through the website contact Ohio Union Reservation Team at 614-292-5200 or through their website <u>https://ohiounion.osu.edu/meetings\_events/space\_requests/</u>
- It could take up to a week for the reservation team to finalize your request, but they are rather helpful when calling for confirmation.
- The Fiscal Associate can help with getting the PO for the room reservation if needed.
- Biomedical Research Tower Retreats and Professional Development (RM 105)
- Click on the link <u>https://wexnermedical.osu.edu/utility/footer/events-and-video-production/request-form/event-request-with-av</u>

Fill out all the information listed below:

Contact Information

| Name                 | * Email address                        | * Phone number                       |
|----------------------|----------------------------------------|--------------------------------------|
|                      |                                        |                                      |
|                      |                                        |                                      |
|                      |                                        |                                      |
| f you are not an OSU | employee or if you are an OSU Student, | please provide advisor/sponsor name, |

#### About the Event

| Yes No                                    | (https://courses.osu.edu/) |
|-------------------------------------------|----------------------------|
| Occurence                                 | Recurring                  |
| f recurring, list dates, days of the week | , etc.                     |
|                                           |                            |

| * Event Start Time                                                        | * Event End Time                             |
|---------------------------------------------------------------------------|----------------------------------------------|
|                                                                           |                                              |
|                                                                           |                                              |
| Room Reserved Start Time (optional)                                       | Room Reserved End Time (optional)            |
|                                                                           |                                              |
| * Location Preference (OSUWMC Users: Onlin<br>http://go.osu.edu/WMCrooms) | ne calendar for room availability:<br>^<br>~ |
| Event Description and Comments                                            |                                              |
|                                                                           |                                              |
|                                                                           | ^                                            |

# Agenda

For events with multiple speakers (sequential, concurrent, and/or panel), all-day events, recorded events, etc., please provide an agenda.

Copy and paste agenda

# **Billing Information**

Organization (cost center) Fund number

# **AV Support Selection**

Audience response system

TopHat

I

presentations and ensuring the event starts successfully.

| Operator Assistance: EVP tech will turn on system<br>of support is reserved for events with advanced te<br>EVP staffing resources.                                                                                               | and remain onsite for duration of the event. This level<br>chnology and/or presenter needs. Support subject to                                                                     |
|----------------------------------------------------------------------------------------------------|----------------------------------------------------------------------------------------------------|
| Which service do you need for your event?                                                                                                    |                                                                                                    |
| Self-Serve AV Access                                                                                                    |                                                                                                    |
| In-person Setup                                                                                                    |                                                                                                    |
| Operator Assistance                                                                                                    |                                                                                                    |
|                                                                                                    |                                                                                                    |
| Presentations (Powerpoint, applications)<br>We will make sure you have the appropriate technic<br>presentation in the location you are scheduled in.<br>bringing adapters to connect to the AV system. Sp<br>connection options. | ONS, etc.)<br>ology (computer, projector, microphones, etc.) for a<br>Users that bring their own devices are responsible for<br>pecifics can be provided for each room on auxilary |
| Presenter(s) will use                                                                                                    | Number of presenters                                                                                                    |
| Installed or Provided Window Computer                                                                                                    |                                                                                                    |
| Personal Windows Laptop                                                                                                    |                                                                                                    |
| Personal Apple Laptop                                                                                                    |                                                                                                    |
| Other Device (iPad, Tablet, etc.)                                                                                                    |                                                                                                    |

Self-Serve AV Access: Your group will have access to turn on and use the installed AV system themselves.

In-person Setup: EVP will provide an onsite tech to turn on the AV and assist presenters with loading

 Under AV Support Selection –Choose "Self-Serve AV Access." (or they will charge for the services).

#### Web/Audio Conference

OSUWMC staff should schedule their Web/Audio Conference with OSUWMC's WebEx tool using the WebEx Productivity Tools plug-in for Microsoft Outlook (https://osumc.service-now.com/kb\_view\_customer.do?sysparm\_article=KB24785) or through the WebEx website (https://osumc.webex.com).

#### Scheduled with

- OSUWMC's WebEx Tool
- Other Conferencing Platform

### IP Standard-Based Video Conference

| Remote site location          |       | Remote site IP ac | ddress       |
|-------------------------------|-------|-------------------|--------------|
|                               |       |                   |              |
|                               |       |                   |              |
| Remote Site Technical Contact |       |                   |              |
|                               |       |                   |              |
| Name                          | Email |                   | Phone number |
|                               |       |                   |              |
|                               |       |                   |              |

# Recording of Live Event

| Screen capture (recording of Powerpoint of a  | computer screen)                                                             |
|-----------------------------------------------|------------------------------------------------------------------------------|
| Camera shot (recoding of presenter/speaker)   | )                                                                            |
| Mix of screen capture and camera shot (reco   | rding performed by video director or live production                         |
| ciew)                                         |                                                                              |
| Who is the audience for this video recording? | Will there be Q&A or audience discussion that need to be recorded?           |
| Who is the audience for this video recording? | Will there be Q&A or audience discussion that need<br>to be recorded?<br>Yes |

• This section typically does not need to be completed.

Where will the audience see this video recording and how long will it be available?

# Live Webcast of Event

| What is th | e estimated viewership?                                                               |
|------------|---------------------------------------------------------------------------------------|
| 🔵 1-5 p    | eople                                                                                 |
| Ove        | 5 people                                                                              |
|            |                                                                                       |
| How will t | he Live Webcast Link we provide be shared with your audience? (i.e. Email, OneSource, |
| ThisWeek   | , social media, etc.)                                                                 |
|            |                                                                                       |
|            |                                                                                       |
|            |                                                                                       |
|            |                                                                                       |
|            |                                                                                       |

Submit

• Click Submit to get a confirmation email stating that the room is reserved.

#### **CEUs and Certificates**

CEUs are attended by clinicians to maintain professional state licensure. CCS has board approval to hold events and grant CEUs as credit for attendance. The Board of Psychology is separate from the Board of Counseling, Social Work, and Marriage and Family Therapy (CSWMFT).

#### Pre-event:

#### Zoom Events:

For a Zoom event, sign-in information through Zoom's built-in registration feature. To use Zoom's built in features, navigate to https://osu.zoom.us/ and log into CarmenZoom. Under "Meetings" on the left hand side, click "Schedule a Meeting". Here you can set the topic/title of the meeting, add a description, pick a date, time, and duration and change other options regarding hosts, audio/video, etc. Make sure you click "Registration required", and then hit "Save".

Once the meeting is saved, page with details about newly created meeting will appear. Scrolling down, there will be a portion labelled "Registration" which will allow for editing and viewing registrants. Editing Registration options allows you to add fields such as name, email, phone number, organization and job title, and other common details. To collect information needed for CEUs (mainly license numbers), go to "Custom Questions" and add a new short-answer question asking for attendees' licensure numbers.

After the Zoom PD has ended, navigate back to CarmenZoom and click on "Reports" on the lefthand side. Here you want to access the registration reports which will give you the information registrants entered when signing up, as well as their log-in and log-out times for the events. <u>This information is required by licensure boards to verify PD attendance for virtual events</u>. Next to the meeting, click "Generate" to create a CSV file, useable in Excel, of the information provided at registration. This is the information needed to create and send CEU certificates as detailed below.

#### In-Person Events:

For each PD, sign-in sheets to collect CEUs are required for attendees of the event. The sheets are prepared in advance by compiling the information from attendees that RSVP'd for the event. A table is set up outside the event for people to sign for their CEUs. Use EventBrite to have attendees register for the event. Simply create an event, then add a section to ask if they want CEU's, then have them input their license number and discipline. You can view this information before the event to get names and license numbers for the sign in sheets.

Post in-person event:

- 1. Scan the signed CEU sheets in the event file.
- 2. Send via email a copy of the Psychology sign-in sheet for the event to the Psychology CEU Coordinator on staff. The coordinator must send this sheet into the board within 30 days of the event for the credit to be applied to attendees' licenses.
  - a. Note: The CSWMFT sheet is not sent anywhere but needs to be stored internally.
- 3. Create a blank CEU template in Adobe Acrobat for both CSW and Psychology credits. This can be done by copying the most recent event's certificate template and changing the details. Save the new forms in the event file.
  - a. Note: Be attentive of the event details and note the number of credits when creating the forms.
- 4. Digitize the sign in sheet by typing the data into an excel sheet. This can save time in the CEU certificates and when using CEbroker. If you used Zoom, the Meeting Registration can be exported as a report as detailed above, and use the information collected in the Zoom registration link prior to the event.
- 5. Looking at the signed attendance sheets, complete the CEU form for each attendee, including name, full license number, and discipline. As each form is finished, instead of hitting Save, hit SAVE AS "Last name X-XX-XXXX Cert". By using Save As, the original blank PDF is kept blank and can be reused. Repeat the process for each attendee. It is suggested completing all psychologists and all CSW'ers in two separate batches. You may also choose to create files within the event's folder to organize these.
  - a. In the event of an incomplete or missing licensure number for counselors/social workers, (a social worker only entering "1234", for instance), https://elicense.ohio.gov/oh\_verifylicense can be used to look up and verify the number. Many times, this happens because there is a series of 0s in the full 7-digit number, so make sure to check what the full number should be for the certificate.
- 6. Once the certificates have been created, they can be sent out individually via email. This must be completed within a week of the event. This email can be a simple "Hello, attached

is the PDF of your CEU Certificate for [Event]. If you have any questions regarding your certificate, please contact [Training Director/Training PA/Designated contact person] or call our office at 614-292-5766."

- 7. This process of making certificates can be delegated to someone on the front desk team but only after coordination with the Front Desk team. Certificates should be sent by the program assistant of training, or a member of the training team.
- 8. Go to <a href="https://cebroker.com/">https://cebroker.com/</a> and use the sign-in information provided by OSU CCS Training Team.
- 9. Follow the instructions in CEbroker to use the digital sign-in sheet to get the information into ANOTHER excel file. Follow the instructions here to set up the excel sheet: <u>https://secure.cebroker.com/help/provider/info\_page\_a.html</u>

#### **CEUs Accreditation and Renewals**

- CE Provider Renewal is required every two years.
- Renewal must be submitted at least 45 days prior to the expiration date.
- Application for renewal is completed via the CE Broker Website.
- The CCS log in information for CE Broker:
- Log into CEbroker.com

| 💠 ce broker    |                                    |
|----------------|------------------------------------|
| THE OHIO STATE | Courses                            |
|                | New Course                         |
| 26 Dashboard   | 🏦 Upload Roster Entries            |
| Courses        | A Course Rejections                |
| . Boards       |                                    |
|                | <ul> <li>Upload History</li> </ul> |

- Add new course- follow prompts and finish. Click all boxes for counselors, MFTs, and social workers correct number of CEU's to offer.
- Click on course just added (active)

| I Manage Roste |
|----------------|
| View Summary   |

- Click on manage roster.
- Ensure that the date is correct and number of CEU's earned (this can be put in partial hours if someone left early or came in late)

- Add each individual attendee by license #
- In addition to completion of the application, you will need to provide supplementary materials including:
  - Titles and other required information related to all programs offered since the last renewal\*\*
  - Topics for upcoming presentations
  - A sample blank CE certificate
  - Resumes for the Social Worker, Counselor and MFT in charge of reviewing programming (if they have changed since the last renewal)
- \*\* The summary of CE Programs offered since the last renewal should include the following information for every program:
  - Date of the CE program
  - Time of the CE program
  - Number of credit hours offered to participants (this must match the running time of the program, or you must note that the hours indicated included breaks for lunch, etc.)
  - The full title of the program as it appears ion CE certificates given to attendees.
  - The presenters full name and credentials you must also specify the degree program (ex: Clinical vs. Counseling Psychology).
  - A brief description of the program.
  - I have included a copy of the most recent past summary to be used as a guide.
- There is currently a \$250.00 fee required for renewal

#### **Professional Developments**

The Training Committee organizes all CCS PD events. Most professional development events will have a subcommittee derived from the Training Committee to plan the details of the event. <u>Pre-event:</u>

- Gather information on the event: speaker information, event name, and audience. Start a file in the Professional Development file to start compiling information.
- Determine a location for the event and make reservation. Begin corresponding with venue regarding event details.
  - $\circ$   $\,$  Note conditional status for Union and RPAC  $\,$
  - Note required catering for some spaces
  - <u>http://planevents.osu.edu/</u> can do "request for proposal" and hear back from venues within 48 hours on if they can accommodate your event. This is great if you don't know where you'd like to have your event on campus or are looking for other options.
  - Can also use the EMS system to reserve a space: <u>https://emsweb.studentaffairs.ohio-state.edu/emswebapp/Default.aspx</u>
- Develop the advertisement e-brochure that goes out via email.
  - You will need the speaker's photo, goals/objectives, and agenda, etc. Go to the previous event's e-brochure, copy to the new file, and change information/reconfigure for the new event.
- Create RSVP option. Zoom or EventBright can be used for RSVP. Customize questions for the event. Standard questions:
  - Fill in the blank Name (last and first separate questions)

- Fill in the blank Email
- $\circ$  Fill in the blank Phone number
- Fill in the blank Discipline
- Fill in the blank License number
- Multiple choice Payment method (personal check/money order, OSU e-request, employer paying via check, or waived fee) You may want to use conditional formatting here to prompt people with instructions based on whichever payment method they have.
- Distribute RSVP and E-brochure. If needed, navigate to "Invitation List", copy relevant emails/department contacts, and BCC in an email.
- Note: It is always a good practice to use the BCC feature in emails that go to the public.
- Establish catering. Partnership with the fiscal associate is imperative for this. Will need e-requests and budget information.
- Order any remaining items that are needed. Name tags (hello my name is), pens, supplies.
- Order and prepare any printing needs for the speaker. UniPrint must be used for anything that gets distributed outside of CCS. Email <u>uniprintcustserv@osu.edu</u> for quote request, see purchasing how-to for more info.

During event:

- Display CEU sign-in sheets at a table outside the event doors
- Collect payment as needed (with help of fiscal associate)
- Ensure event details are being attended to. Make sure you have the contact for facility needs on the day-of.
- See "Professional Development Evaluations" section for information on PD evaluations.

#### Post-event:

- Send out Qualtrics feedback survey (see Qualtrics for instructions)
- Create and distribute CEUs (see CEU document for instructions)
  - Do within a week of event, be sure to make time for this ahead of time, coordinate scheduling away from front desk with front desk coordinator to make sure there is time for this the week following an event.)
- Send psychology CEU sign-in sheet to psychology CEU coordinator within a week after the event.

#### Invitations

All CCS Staff are invited to Professional Development Events. We also invite staff from the regional campuses, as well as previous OSU CCS Training Directors. See above section above about sending invitations.

#### **Materials**

We need the same materials from Professional Development Presenters that we need from Seminar Presenters.

- Goal and objectives
  - One objective must be multiculturally related.
- References
  - One must be within the last 5 years.
- Slides and/or handouts (if used)
- Guideline for the goal and objectives:

<u>https://www.apa.org/ed/sponsor/resources/objectives.pdf</u>

#### Timeline

See the "Professional Development" section for the timeline for planning Professional Developments. The timeline for events during the year is listed below:

- Professional Development for all staff is in August during Orientation.
- Professional Development is at the end of the Fall Semester, usually the last Friday of the semester.
- FRED Talks is usually the first Friday that we are back in the office after New Years.
- Community Provider Day is biennial in July.
- Psychology Intern Projects in June.
- Trainee Celebration is during the last week of the Spring Semester.

#### **Trainee Celebration**

The Trainee Celebration takes place during the last Friday of the semester. All CCS Staff are invited, and this is a chance to celebrate the trainees and show appreciation for their hard work during their time as trainees. The training team and training committee oversee planning and executing the Trainee Celebration. A room will need to be reserved, previous locations have been Hale Hall and Younkin 150.

#### Traineeship Completion Certificates

Each Trainee receives a Completion of Traineeship Certificate at the end of their Training Program. You can find the template for certificates and past certificates in the Training drive, Retreats and Meetings > Trainee Celebration > End of Year Certificates. See the section on E-Signatures for instructions on how to add the signatures to the certificates. The Training Program Assistant is responsible for printing out the certificates on the certificate paper, putting on the seal, and placing each one in a certificate folder.

#### Seminars

#### Seminars

Seminars are generally held every Monday and Thursday throughout the year. Practice Issues Seminars are on Mondays and Assessment Seminars are on Thursdays. During the summer, Professional Issues Seminars are on Mondays.

Monday seminars are from 10am-12pm and Thursdays are 9am-11am.

Psychology Interns and GTAs attend Monday seminars and only psychology interns are required to attend Thursdays. Clinical Residents do not attend Fall and Spring semesters unless by invite.

The seminar schedule for the year/semester is usually solidified well before the start of each semester. Speakers are lined up and space requests are made. Every effort is made to hold all the seminars in the same space. Rooms 150, 300, and 220 in Younkin work well. This is a guideline for the goal and objectives: <u>https://www.apa.org/ed/sponsor/resources/objectives.pdf</u>

#### **Materials**

In advance of each seminar, dates are confirmed, and seminar goals, objectives, competencies, and references are collected from presenters. At least one objective needs to have a multi-cultural component and at least one reference must be from the past five years.

The archive for seminar info is kept in "Training > Seminars > Goals/Obj/Comps/Refs folder". References are also kept on Sharepoint. Keep updating this as new seminars are added. These documents may be sent out for the presenters of those topics to update or work from. See the section about Evaluations and Qualtrics for more information on putting the evaluations for seminars together.

#### Paper Evaluations

Paper Evaluations need to be made for each seminar. The template for the eval can be found under training > seminars > evaluations. The template needs to be filled in with the seminar title, presenters (with titles), goal, and objectives. Each objective needs to be turned into a question that the trainees can answer with a rating. The easiest way to do this is to turn the objectives into questions by starting them with "can you" or "are you able to".

The paper evaluations should be passed out to trainees before the start of the seminar. After the presentation, the trainees must complete the evaluations before leaving the room. The program assistant then inputs the evaluation data into a spreadsheet.

#### **Room Reservations**

There are two ways that space is reserved in the building. For non-CCS rooms (rooms on any other floor of the building), the virtual request service must be used – EMS. For CCS rooms, SharePoint is used to reserve space.

YSC building requests:

- Use the following website to request space in Younkin that is not on the 4<sup>th</sup> floor. Note: This is also the same website used to request space in the Union, RPAC, and Lincoln Tower. See "Event Planning" document for more information on requesting other campus space.
  - o <u>https://emsweb.studentaffairs.ohio-state.edu/emswebapp/</u>
- Best rooms to use:
  - YSC 150 is the largest room in the building and is the only room that can hold our full staff. This room has a good presentation setup. Has lectern PC and dropdown screen/podium.
  - YSC 220 this is a good classroom space for seminars and trainings. Lectern PC and podium.
  - SharePoint: <u>http://sharepoint/ccs/default.aspx</u>
  - $\circ$  Navigate to the page for the appropriate room and make a specified reservation at the date and time.
- Podium Access:
  - To use the podium, turn on the computer, log in as GUEST. DO NOT enter any password. Simply click next/sign on with all the spaces left blank. This will let you go directly to the guest user. Turn on the projector using the screen provided at the podium. Click Lectern PC if prompted to connect the projector to the podium.
#### **Seminar Schedules**

Seminar Schedules can be found in the Training Drive. Training > Seminars > Semester Seminar Schedule > Select Year

#### Set-up

To set up for seminars, collect all of the presenter's materials. Approximately ten minutes before the seminar, prepare the space and display their slides on the projector. Pass out paper evaluation to trainees as they come in and assign a trainee with the task of collecting completed evals and put them in the Training Program Assistant's mailbox. Stay in the room until the seminar starts to assist with any troubleshooting needs.

## **Evaluations and Surveys**

## Climate Survey

The Climate Survey is sent out along with the End of the Semester Surveys at the end of each semester. It is a separate survey through Qualtrics. A paper version of the questions can be found in the training drive, training > evaluations > climate survey. The Climate Survey on Qualtrics is updated for every semester and distributed.

## End of Semester Surveys

The following is a list of the evaluations that each cohort (and supervisors) will need to complete:

Senior Staff:

- Evaluation of Trainee – must be signed.

Practicum Students (MSW 1 Interns, Counseling Practicum, Psychology Practicum):

- Evaluation of Traineeship
- Feedback for Training Director
- Feedback for Assistant Training Director
- Evaluation of Case Conference
- Feedback for Cohort Coordinator
- Evaluation of Supervisor must be signed.
  - Psychology Intern/Clinical Resident Supervisor
  - Senior Staff Individual Supervisor
  - Group Therapy Supervisor

#### Social Work II/ Counseling Interns:

- Evaluation of Traineeship
- Feedback for Training Director
- Feedback for Assistant Training Director
- Evaluation of Case Conference
- Feedback for Cohort Coordinator
- Evaluation of Supervisor must be signed.
  - Senior Staff Individual Supervisor
  - Group Therapy Supervisor

#### Psychology Interns:

- Evaluation of Traineeship

- Feedback for Training Director
- Feedback for Assistant Training Director
- Evaluation of Case Conference
- Evaluation of Sup of Sup
- Feedback for Cohort Coordinator
- Evaluation of Supervisor (for your direct supervisor) must be signed.
  - Senior Staff Individual Supervisor
  - Group Therapy Supervisor
- Evaluation of Trainee (for your practicum supervisee) must be signed.

#### Clinical Resident:

- Evaluation of Traineeship
- Feedback for Training Director
- Feedback for Assistant Training Director
- Evaluation of Case Conference
- Feedback for Cohort Coordinator
- Evaluation of Supervisor (for your direct supervisor) must be signed.
  - Senior Staff Individual Supervisor
  - Group Therapy Supervisor
- Evaluation of Trainee (for your practicum supervisee) must be signed.

#### Psychiatry Residents:

- Evaluation of Psychiatry Residency
- Evaluation of Supervisor
- Feedback for Training Director
- Feedback for Assistant Training Director

Psychiatry Resident Supervisors: (not applicable this year)

- Evaluation of Psychiatry Resident

#### Prior Psychology Intern Surveys (Distal Survey)

This is sent out each year to a previous cohort of psychology interns (1 year post traineeship). It is used to gather information about current employment, to assess how the internship training addressed the professional wide competencies, and how internship prepared them for future employment. The same Qualtrics link will be used to collect data, as the data will go to one place for the final report for the Self-Study. Do not change this survey until after next Self-Study. Simply distribute the link to interns as needed. Data will funnel into the same pool for analysis. See "Training > Evaluations>Prior Intern Survey". Also see "Training>Trainees>Psychology Interns> "Former Intern Contact Database" for list of former interns and record of survey being sent.

#### **Professional Development Evaluations**

The Training Program has been using Qualtrics to create evaluations for Professional Development events, but to ensure that the evaluations are filled out by all attendees, evaluations will be completed on paper. You can find the template for the evaluation in the Professional Development folder in the training drive. Just put in the specific questions and information for each event before printing. When the event is over, the people in charge of check-ins will keep track of who turns in a completed evaluation.

## Qualtrics

https://osu.az1.qualtrics.com/homepage/ui – log-in link for Qualtrics.

## Qualtrics General Overview:

Qualtrics is used to collect information at CCS. The university provides Qualtrics memberships for university staff and students as needed for jobs or projects. CCS has two affiliations with Qualtrics. One affiliation is a client satisfaction survey that is distributed to CCS clients via Clinical Services and is managed entirely by the Center for the Study of Study Life (CSSL). The other main usage of Qualtrics at CCS is through the training team. We evaluate nearly every aspect of the training program, and these generally happen through Qualtrics. The Training Program Assistant is the account manager and creator/distributor for these surveys involving the training program.

## Qualtrics organization:

It is important to keep the surveys organized. It is advised to create various folders within the account that house the evaluations separately such as:

- Orientation
- Prior Experience Questionnaire
- Prior Intern Survey
- Professional Development (broken down into subfolders for years, example: 2017-2018, 2018-2019, etc.)
- Selection Process Survey
- Seminars (broken down into subfolders for years, example: 2017-2018, 2018-2019, etc.)
- The End of Semester Evaluation

The breakdown of the various evaluations is as follows:

<u>Orientation:</u> There are two projects created for each orientation year. There is a session evaluation, which is completed by trainees at the end of each training day, and then one overall evaluation sent and completed after orientation is completed. This project will need to be copied for the following year and details will need to be modified (the dates of orientation and the flow/conditional formatting of each presentation). This may require assistance from CSSL.

<u>Prior Experience Questionnaire</u>: This sent over the summer before the new cohort of trainees arrives. This is intended to gauge the training interests and areas of strength/weakness of the incoming trainees. This is intended only to help us determine training areas and try to tailor the training experience and is not used to evaluate the trainees in any way. This used to be completed via hard copy/email in a packet.

<u>Selection Process Survey:</u> This survey is distributed once psychology intern interviews are complete. It only gets distributed to the applicants who were interviewed. It is important to be clear when sending out the email that it is going to the right people. Do NOT send it to the entire applicant list. See Training>Evaluations>Selection Process Survey

## **Navigating Qualtrics**

Qualtrics often undergoes UI and graphic design changes as updates are provided by its designers. As of Spring 2023, this is the launch screen when logging into Qualtrics for the first time to the home page:

| XV = Home                                                                                 |                                                                                                    |                                      | 3 Á 🕗                                       |
|-------------------------------------------------------------------------------------------|----------------------------------------------------------------------------------------------------|--------------------------------------|---------------------------------------------|
| Uvelcome to XM<br>a<br>C Search by name, type, owner<br>Recently visited See all projects | Important notifications           Amy Young shared "1/19/2022 - 2022 Clinical         X           Booster" with you         Click here to view the survey.           Collaboration, 1 month ago         X |                                      |                                             |
| Survey<br>2/10/2022 - Rotter Incom<br>3 Responses Active                                  | Active surveys           2/10/2022 - Rotter Incomplete Sentence Blank                                                                                                    | 2/8/22 - Introduction to RO-DBT      | 1/31/22 - Psychiatry Clinical Pearls: Mania |
| Survey Let's Talk Demographic a 138 Responses Active                                      | 1 new responses<br>3 total responses                                                                                                    | 2 new responses<br>7 total responses | 0 new responses<br>7 total responses        |
| Survey 2/8/22 - Introduction to R 7 Responses Active                                      |                                                                                                    | 201 2012 2013 2014 2015 2015 2017    | 2011 2012 2014 2015 2014 2017               |
| Survey ↓ Create a new project                                                             | Results                                                                                                    | Results                              | Results                                     |

To find the list of projects/existing surveys, click on the menu button of three stacked bars, in the top left corner, and click on Projects:

| XM       | E Home    |  |
|----------|-----------|--|
|          | 🖒 Home    |  |
|          | Projects  |  |
|          | Catalog   |  |
| 0        | Workflows |  |
| Q Se     | Contacts  |  |
| Recently | Library   |  |

From here, the Project page will display any subfolders you have created, and a general list of existing projects:

| XM = Projects                             |     |                                                        |        |                |     |              |               | ? L             | ј 🕤   |
|-------------------------------------------|-----|--------------------------------------------------------|--------|----------------|-----|--------------|---------------|-----------------|-------|
| ☆ Starred                                 | 0   | Projects and Programs                                  |        |                |     |              |               |                 | î     |
| <ul> <li>Shared with me</li> </ul>        | 9   | All project types 🗸 All statuses 🗸                     |        |                | Q   | Search       |               | Create pr       | oject |
| Your folders                              |     | Project name                                           | Status | Responses Type | e   | Owner        | Last modified | Creation date 1 | \$    |
| <ul> <li>Projects and Programs</li> </ul> | 204 | ☆ 🗅 Seminars                                           | _      | — Fold         | der | _            | _             | _               |       |
| ▼ Large-Scale Training St                 | 6   | ☆ 🗋 Semester Evals                                     | _      | — Fold         | der | _            | -             | _               |       |
| Test Stuff                                | 1   | ☆ 🗋 Professional Development                           | _      | — Fold         | der | -            | _             | _               |       |
| <ul> <li>Orientation</li> </ul>           | 6   | ☆ 🗋 Search Committee                                   | -      | — Fold         | der | -            | _             | -               |       |
| 2020-2021                                 | 2   | ☆ 🗋 Large-Scale Training Stuff                         | _      | — Fold         | der | -            | _             | -               |       |
| 2021-2022                                 | 2   | ☆ 🗋 Orientation                                        | -      | — Fold         | der | -            | _             | -               |       |
| Prior to 2021                             | 2   | ☆ 🗅 Other?                                             | _      | — Fold         | der | -            | _             | _               |       |
| Other?                                    | 11  | ☆ 🗋 Outreach                                           | _      | — Fold         | der | -            | _             | _               |       |
| Outreach                                  | 1   | భ 📋 Summer 2021 Semester Evaluation                    | Active | 0 Surv         | vey | Me           | Apr 9, 2021   | Apr 9, 2021     |       |
| <ul> <li>Professional Developm</li> </ul> | 15  | ☆ 🗎 Starting a Private Practice - SP2021               | Active | — Surv         | vey | Mark Sampson | May 3, 2021   | May 3, 2021     |       |
| 2020-2021                                 | 6 🗸 | ☆ 📋 10/4/2021 - Social Justice Issues in Therapy       | Active | — Surv         | vey | Amy Young    | Feb 10, 2022  | Oct 4, 2021     | •••   |
| + Create new folder                       |     | ☆ 📋 10/11/2021 - PsychiatryAntidepressants/Anxiolytics | Active | — Surv         | vey | Amy Young    | Feb 10, 2022  | Oct 7, 2021     |       |

There are two methods for creating any kind of Qualtrics project, but we will use a Seminar Qualtrics as an example. This can either be copied from a previously existing evaluation, or create one from scratch.

## Creating a Survey from Scratch

Click on the blue Create Project button visible in the top right-hand corner of the Projects page, shown above, and you will be taken to a screen asking you what kind of survey you'd like to create. Qualtrics is a diverse software with multiple uses and contains numerous templates and examples for various kinds of surveys. For training purposes, it is easiest to create one entirely from scratch.

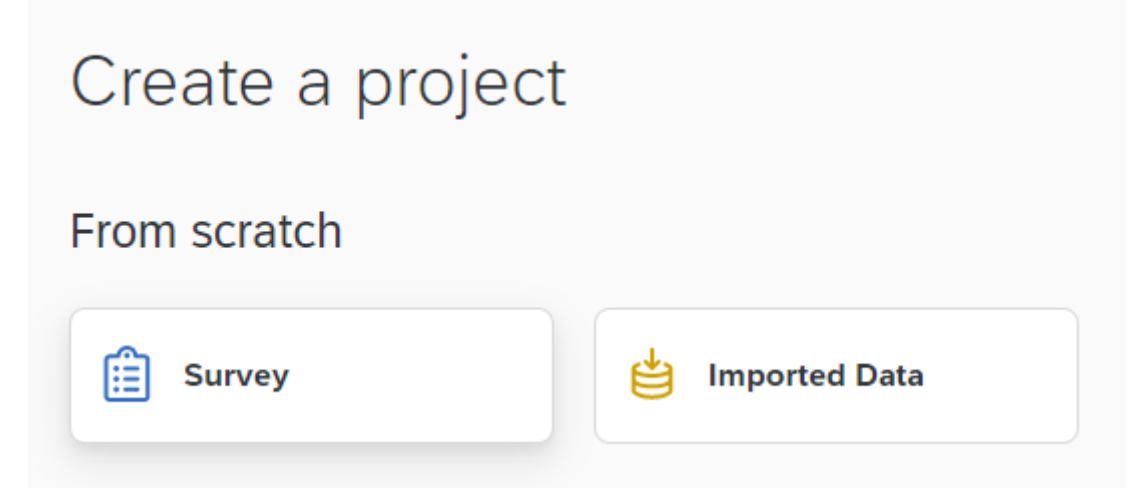

From here, title your project, select any subfolder you'd like the project placed into, and click Create Project. You will be taken to the survey creation page, where most of the work will be done.

| XM       |                                            |                                                      | (?) <sup>(1)</sup> <sup>(1)</sup> |
|----------|--------------------------------------------|------------------------------------------------------|-----------------------------------|
| Survey   | Workflows Distribution                     | 3 Data & Analysis Results Reports                    |                                   |
|          | Edit question                              | ▲ Tools ♥ Saved at 9:03 AM Draft                     | Q Preview Publish                 |
|          | Question type                              | Untitled exciset                                     | iói EurostDesiseurosa Carat       |
| ľ        | E Multiple choice                          | , Unitited project                                   | .V. Expertikeview score Great     |
| 10<br>10 | ✓ Answer type                              | Default Question Block                               |                                   |
|          | Allow one answer                           |                                                      |                                   |
|          | <ul> <li>Allow multiple answers</li> </ul> | Click to write the question text                     |                                   |
|          | - Choices                                  | Click to write Choice 1                              |                                   |
|          | Number of choices                          | Click to write Choice 2                              |                                   |
|          | - 3 +                                      | Click to write Choice 3                              |                                   |
|          | Edit multiple                              | Import from library                                  | + Add new question                |
|          | Use suggested choices                      | Add Block                                            |                                   |
|          | - Format                                   | Add block                                            |                                   |
|          | List                                       | End of Survey                                        |                                   |
|          | Alignment                                  | We thank you for your time spent taking this survey. |                                   |
| >        | Vertical                                   | Your response has been recorded.                     |                                   |

There are infinite ways to structure the survey, but the typical Training survey format will include an introduction (which will often include a list of the given Goals and Objectives for a given training), then demographics questions (including the user's position at CCS or elsewhere), a number of evaluation questions specific to the training, general questions regarding the presenter, and a final space for any comments the user wishes to provide.

There are multiple types of questions available to use within Qualtrics. For training, we primarily use Multiple Choice questions, Text Entry questions, and Matrix table questions. Matrix table questions provide a visual way for users to rate various specific aspects and will be explained in

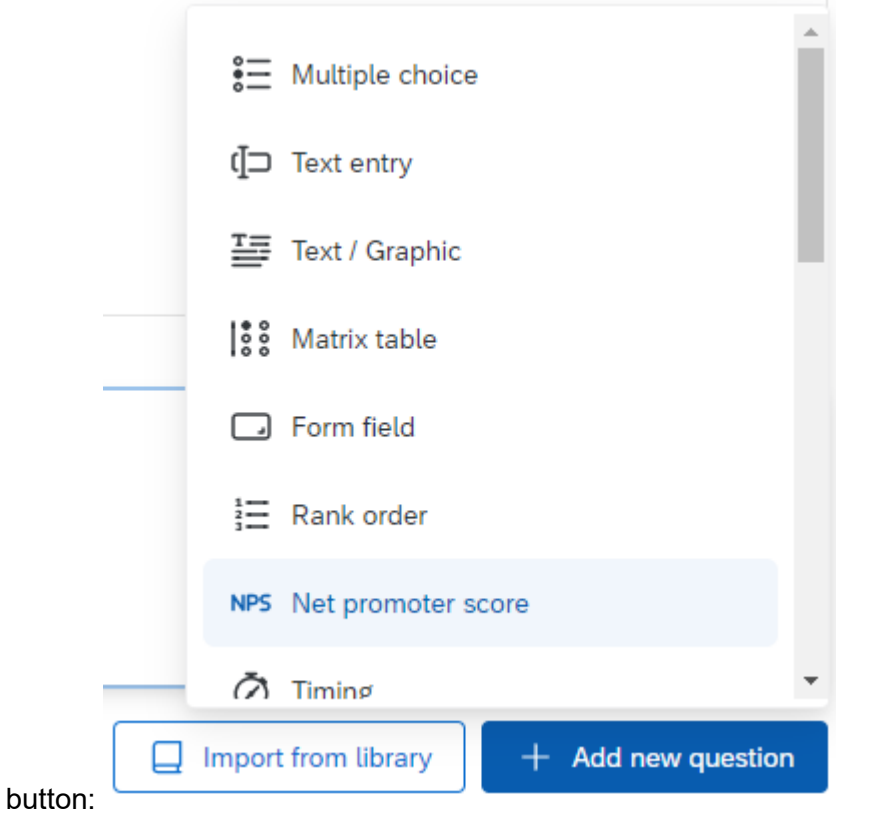

further detail below. To add a new question to the survey, click the blue Add a New Question

## *Multiple Choice Questions* A blank MC questions looks like this:

| ) | Q1                               |  | *** |
|---|----------------------------------|--|-----|
|   | Click to write the question text |  |     |
|   | O Click to write Choice 1        |  |     |
|   | O Click to write Choice 2        |  |     |
|   | O Click to write Choice 3        |  |     |

To change the settings of a given question, there are options available on the lefthand side of the screen:

|   | Edit question          | ✓ Response requirements               |
|---|------------------------|---------------------------------------|
| Ę | Question type          | Add requirements                      |
| Ĵ | tie Choice ∽           |                                       |
|   |                        | Add validation                        |
| ٩ | ✓ Answer type          |                                       |
|   | Allow one answer       | <ul> <li>Question behavior</li> </ul> |
|   | Allow multiple answers | 🖒 Display logic                       |
|   | ← Choices              |                                       |
|   | Number of choices      | Skip logic                            |
|   | - 3 +                  | └→ Carry forward choices              |
|   | Edit multiple          |                                       |
|   |                        | X Choice randomization                |
|   |                        | X > Decede velves                     |
|   | ✓ Format               | A Recode values                       |
|   | List V                 | Default choices                       |
|   | Alignment              |                                       |
| > | Vertical 🗸             | > JavaScript                          |
|   |                        |                                       |

Most of these are not necessary to understand to create a simple survey, but experimenting with them may provide a greater knowledge of how Qualtrics works. These settings change various aspects of your MC question.

- Answer type "allow one answer" or "allow multiple answers" will result in the question either allowing one choice to be selected, or multiple choices selected. Multiple choices would be useful for a race/ethnicity question, for example.
- Number of choices increases or decreases the amount of options available for users to choose from.
- The format options change how the list is graphically presented (a list, a dropdown box, etc, or horizontal alignment).
- Response requirements can mark a question as required, which means users will not be able to submit the survey without answering the question.
- The options under question behavior are more complex logic options for use in complicated, multi-page or multi-path surveys, and while they are not necessarily used in typical training surveys, are useful choices to understand if you will be working with Qualtrics long term.

*Text Entry questions* A blank text entry question will look like this:

| Cli | ck to write the question text |   |
|-----|-------------------------------|---|
|     |                               |   |
|     |                               | / |

There are multiple options to customize your question on the lefthand side:

| Edit question       |            |
|---------------------|------------|
| Question type       |            |
| (]⊐ Text entry      | ~          |
| - Text type         |            |
| Single line         | ~          |
|                     | S          |
| Add requirements    | $\bigcirc$ |
| Add validation      | $\bigcirc$ |
| - Question behavior |            |
| 🖕 Display logic     |            |
| 💦 Skip logic        |            |
| Default choices     |            |
| JavaScript          |            |
|                     |            |

The most useful settings here will be under the Text type drop down box:

| • | Text type      |   |
|---|----------------|---|
|   | Single line    | ^ |
|   | Single line    |   |
|   | Multiple lines |   |
|   | Essay text box |   |
|   | Password       |   |

- A single line question will provide space for a single sentence or less and is useful for questions with short answers.
- Multiple lines will provide space for a few sentences at most.
- An Essay box will provide enough room for multiple paragraphs.
- The password option is not used within training Qualtrics but is available should it be needed.

## <u>Text / Graphic</u>

This option can be used to introduce a survey, or an explanation of the following question/response options. It can also be used to include a picture or graphic if desired.

#### Matrix Table

Matrix tables are complicated tables which allow users to rate multiple statements on a variety of different scale points: think rating your car on the usefulness/not usefulness of its wheels, stereo system, engine strength, and mileage. A blank Matrix Table looks like this:

✓ Q12

Click to write the question text

|                                     | Click to write Scale Point 1 | Click to write Scale Point 2 | Click to write Scale Point 3 |
|-------------------------------------|------------------------------|------------------------------|------------------------------|
| Click to write Statement<br>1:Right | 0                            | 0                            | 0                            |
| Click to write Statement<br>2:Right | 0                            | 0                            | 0                            |
| Click to write Statement<br>3:Right | 0                            | 0                            | 0                            |

And the options on the lefthand side of the screen look like this:

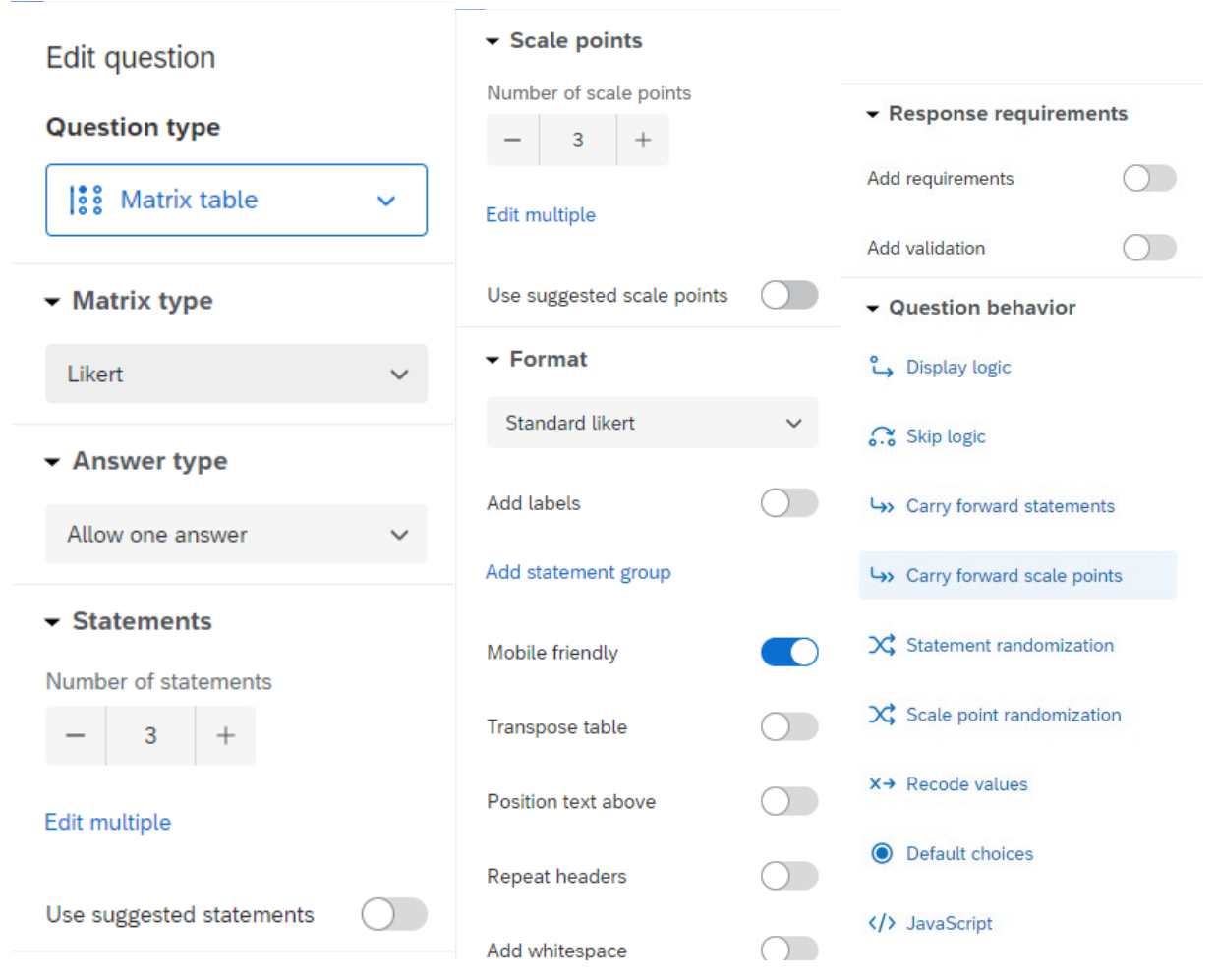

Matrix type: there are multiple types of Matrix tables available, each with their own purpose in a survey or evaluation, but for the purpose of training surveys, **Likert** tables are primarily used. Much like multiple choice questions, Matrix tables can allow one answer, multiple answers, a drop-down box, or users can drag and arrange text options in a preferred order. Training surveys **allow one answer** per statement.

A matrix table can have multiple statements or as few as one statement. A statement may include a generic question including "This training is applicable in my profession," or a specific objective statement such as "Can you describe an empirically supported cognitive behavioral model of suicide?". There are statements which are used in each version of a survey created for a given training, seminar, or professional development.

Scale points are used to indicate how much a user may agree or disagree with a given statement. For the purposes of tracking training data across multiple years and semesters, training surveys should use the following **scale points:** 

- Not at all = 1
- A little = 2
- Somewhat = 3
- Mostly = 4
- Very Much = 5

The **format** of a Matrix table is vital to ensuring that all questions on a survey are considered accessible for screen-readers and other users with disabilities who might use programs or equipment to aid in the use of their device. For training surveys, Matrix tables should use the **Profile Format.** Questions should also be made **Mobile friendly** to ensure further accessibility.

#### Question options/Additional tools

On the righthand side of every question is a three-dot button which provides a menu of options for specific question:

| Move question        |
|----------------------|
| Сору                 |
| Replace from library |
| Add page break       |
| Preview question     |
| Add note             |
| Delete               |

Here you can move a question to a different order within the survey, create a duplicate of the question, replace the question with an already-created question from the library, add a page break to separate the questions into two pages for the user, preview how the question looks to a survey user, and delete a question if it is no longer needed.

At the top lefthand side of the page, next to the Edit Question box, is a button which says Tools and provides an additional dropdown menu of options:

| Tools ^     | Saved Nov 4, 20  |
|-------------|------------------|
| Auto-numb   | er questions     |
| Reset reco  | de values        |
| Manage re   | usable choices 3 |
| Generate t  | est responses    |
| Review      | >                |
| Collaborate | e                |
| Versions    | > 1              |
| Import/Exp  | ort >            |

Auto numbering your questions will allow Qualtrics to number your questions in sequential order, and is useful if your editing has rearranged questions into a different order than they were previously. **Sequential Numbering (Q1)** should be selected as it is the only option Qualtrics deems accessible.

The Review option provides options for Qualtrics to review and assess the quality of your survey, including its accessibility:

| Tools ^                                                                | Saved Nov    | / 4, 2 | 021 at 8:59 AM   | Published    | I |
|------------------------------------------------------------------------|--------------|--------|------------------|--------------|---|
| Auto-number questions<br>ef CBT for Suicide Pre<br>Reset recode values |              |        |                  |              | e |
| Manage re                                                              | usable choic | es :   | Block            |              |   |
| Generate test responses                                                |              |        |                  |              |   |
| Review                                                                 |              | >      | Search and repl  | ace          |   |
| Collaborat                                                             | e            |        | Strip formatting |              | ) |
| Versions                                                               |              | >      | Spell check      |              | 5 |
| Import/Exp                                                             | oort         | >      | Check survey ad  | ccessibility |   |
|                                                                        | suicide ri   | sk.    | Analyze survey   |              | - |

## Survey Accessibility

Per OSU and Qualtrics policy, there are several options which must be formatted specifically to allow for general accessibility, as discussed above in the Matrix table section. Some of these options can be accessed from the Look and Feel option on the very lefthand side of the page.

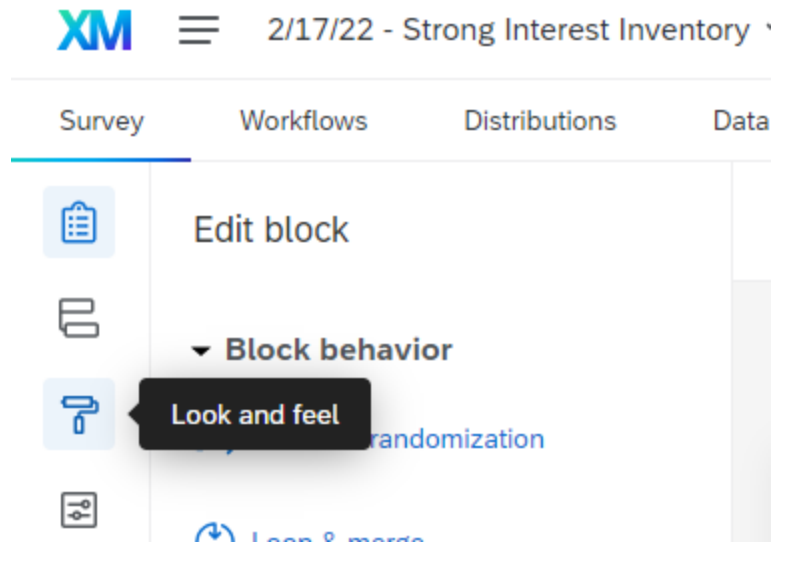

Which will navigate to a page which looks like this:

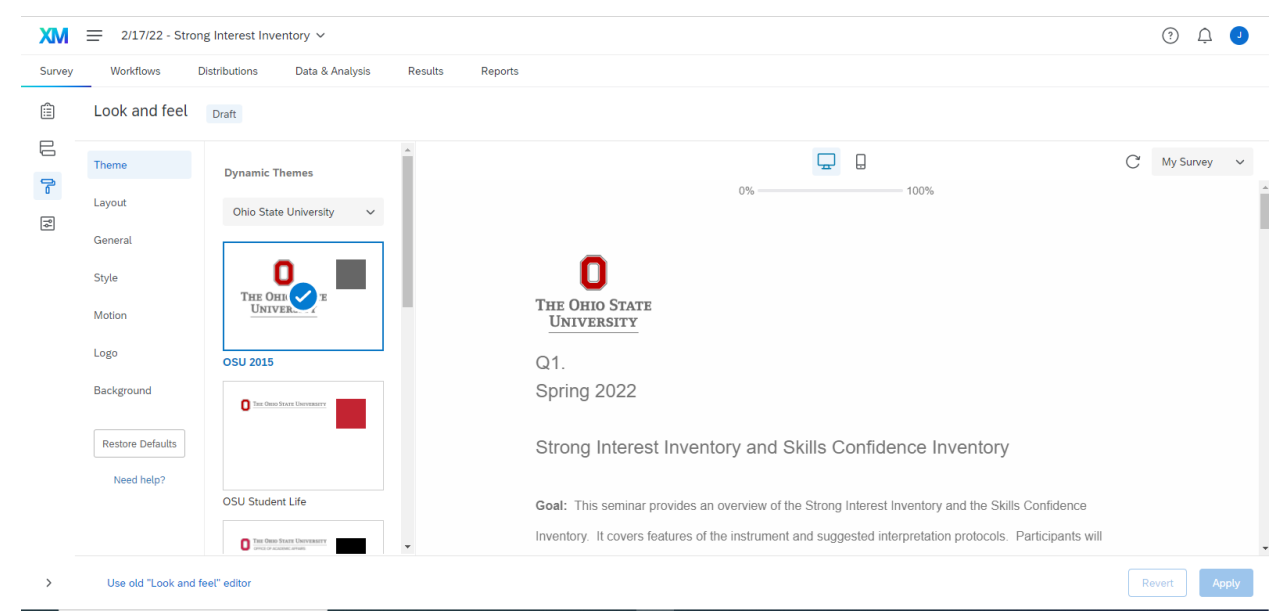

The theme of the survey must always be the OSU 2015 option.

Under the General option, the options should match these below:

| General              |   |   |   |                                 |
|----------------------|---|---|---|---------------------------------|
| Next Button Text     |   |   |   |                                 |
| Next                 | ~ |   |   |                                 |
|                      |   |   |   |                                 |
| Previous Button Text |   |   | ~ | 188 Matrix ta                   |
| Back                 | ~ |   |   | 100                             |
|                      |   | E | 2 | <ul> <li>Matrix type</li> </ul> |
| Progress Bar         |   |   |   | mann ype                        |
| With Text            | ~ | ( | 2 | Likert                          |
|                      |   |   |   |                                 |

Font for a survey can be changed in **Style** and should always use **A** Next, the general survey options can be changed under Survey Opti

Within Survey Options, there are several items which must be charged to maternor your given survey.

₽

Survey options

Done Recheck

Back underneath the Tools button discussed above, within the Review submenu, there is a tool to **Check for Survey Accessibility**. Clicking this will provide a pop-up at the top of the screen which provides a summary of your survey's overall accessibility:

|                          | Suggestions to make your survey more accessible |                                                                                         |   |  |
|--------------------------|-------------------------------------------------|-----------------------------------------------------------------------------------------|---|--|
|                          | <ul> <li>✓ 1.</li> </ul>                        | Change the 'Next' and 'Previous' button text to something more readable instead of '>>' |   |  |
| <b>0</b> *               | ✓ 2.                                            | Change the default survey title                                                         |   |  |
| The survey is accessible | ✓ 3.                                            | Number the survey questions                                                             |   |  |
|                          | ✓ 4.                                            | Enable survey option to show export tags                                                |   |  |
|                          |                                                 |                                                                                         |   |  |
|                          |                                                 |                                                                                         | • |  |

This pop-up will identify any questions that are specifically inaccessible, or any general options which need to be changed for accessibility.

**Note:** to address the "4. Enable survey option to show export tags," this can be changed when you turn on **Question Numbers** in Survey Options.

## Display name

Enter a survey name to show in search results, social media posts, and on browser tabs.

Display name

Qualtrics Survey | Qualtrics Experience Management

#### Survey description

Enter a survey description to show in search results and on social media posts.

Survey description

The most powerful, simple and trusted way to gather experience data. Start your journey to experience management and try a free account today.

Question numbers

Show respondents the question number next to each question in your survey. (i)

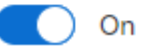

The Display name should be changed to match the title of the Survey, and Question Numbers should always be turned on.

| Survey | Workflows Distributions D                                                                                                    | Data & Analysis Results Reports                                                                                                    |
|--------|----------------------------------------------------------------------------------------------------|----------------------------------------------------------------------------------------------------|
| Ê      | Options                                                                                                    | Saved at 11:09 AM Draft                                                                                                    |
|        | General<br>Language, title, survey description<br>Responses<br>Survey expiration, incomplete responses, back<br>button and more               | Back button<br>Add a back button to your survey to allow people to change their responses. The back button won't appear when<br>you have survey flow elements between survey blocks. Learn more about the back button<br>On                                                |
|        | Security<br>Passwords, file uploads, bot detection and<br>more<br>Post-Survey<br>Thank you emails, completed survey<br>messages, and triggers | Allow respondents to finish later<br>Let respondents coming from an anonymous link leave your survey and re-enter to finish it later. Respondents<br>with a personalized link will still be able to stop and continue at a later time, even when this option is off.<br>On |
|        | Advanced                                                                                                    | Custom error messages<br>Show a custom message to respondents when they skip a required question or provide an invalid response.                                                                                                    |
|        | Attach point values to specific answers Quotas Set conditions you want responses to meet Translations                                         | Incomplete survey responses<br>Select what to do with incomplete responses and indicate when they should be considered incomplete. Learn<br>more about incomplete responses<br>What should be done with incomplete survey responses?                                       |
| >      | Translate this survey into other languages<br>Adobe Analytics<br>Manage Adobe Analytics integration                                           | <ul> <li>Record</li> <li>Delete</li> <li>How much time should pass before they're considered incomplete?</li> <li>1 Week </li> </ul>                                                                                                    |

# Under Responses (found on the lefthand side of the options menu for Survey Options), options should match the screenshot below:

The **Back Button** should be turned on, and **Incomplete survey responses** should be set to **Record** after **1 week**.

#### Copying an existing survey:

Sometimes, the easiest method is to copy an existing survey and only change specific questions/statements within that survey. This is typically how Seminar evaluations are created week to week. To copy a survey, navigate back to the Project Page and find a survey to duplicate. In the three-ellipses button on the very righthand side of the page, click "Copy project":

| Close             | ••• |
|-------------------|-----|
| Collaborate       |     |
| Rename project    | ••• |
| Copy project      | ••• |
| Move to           |     |
| Edit survey       |     |
| Preview survey    |     |
| Translate survey  | ••• |
| Distribute survey | ••• |
| Data & Analysis   | ••• |
| View reports      | ••• |
| Delete project    | ••• |

Here options can be changed before the survey is created, such as the name of the survey and the folder in which it is placed:

| Copy Project                           | ×            |
|----------------------------------------|--------------|
| Copy to                                |              |
| Account                                | ~            |
| Project name                           |              |
| 2/8/22 - Introduction to RO-DBT - Copy |              |
| Folder                                 |              |
| 2021-2022                              | ~            |
|                                        |              |
| Cancel                                 | Copy project |

Inside the new survey, two portions will need to be updated: the block of text at the beginning of the eval with the presentation title, the names of the presenters, the eval's Goals and Objectives (G&Os), and then the actual questions themselves asking trainees to evaluate how well they meet

each objective. Seminar evaluation data is reviewed at the Training Committee Retreat and will need to be exported into reports at the end of the training year.

When editing the newly copied survey, it may be needed to add or subtract statements within the Matrix table. This can be done in the "Edit Question" submenu on the lefthand side of the screen, as show above when creating a Matrix table question from scratch.

Each seminar needs the following for the evaluation:

- 1 goal statement (purpose of the seminar) is listed at the top of the evaluation for each seminar.
- 2-4 objectives (measurable skills participants will walk away with)
- At least 1 objective must be multicultural in nature.
- A list of references this is only kept in the archive, not included in the online evaluation.
- •

<u>End-of-Semester-Evaluation:</u> This is sent out at the end of each semester (Fall/Spring/Summer). There are many sub-evaluations included in this large project (why it's called The Monster), and only trainees fill out evaluations within it.

As of the 2020-2021 year, this Qualtrics contains evaluations such as Evaluation of Traineeship, Feedback for Training and Assistant Training Director, and the Exit Interview (among multiple others). **NOTE**: this Qualtrics no longer contains the "Evaluation of Trainee" or "Evaluation of Supervisor". These evaluations are now completed in a Word/PDF document, which can be found Training > Evaluations on the training folder.

The data from these evaluations is exported as reports as needed and discussed by the Training Committee near the end of the academic year.

Distributing the link for each eval Qualtrics is done through providing an anonymous link:

- 1. In Qualtrics, click on the survey you wish to send out.
- 2. In the top menu bar of options labelled "Survey," "Actions," etc, click on "Distributions".
- 3. Qualtrics should automatically show you the anonymous link that can then be pasted into the email out to attendees. If it doesn't, click on "Anonymous Link" on the left-hand side of the page.

## Exporting Qualtrics Reports

Each year for the CCS Self-Study and general review of the training year by Training Committee, the various Qualtrics reports from the year need to be exported into reports so that staff can review the quantitative and qualitative feedback. This process looks different based on the Qualtrics data that is being exported.

## Exporting a Qualtrics Report for a Seminar Eval:

1. For a seminar evaluation where there is just the one evaluation per link, exporting reports is done through the "Results" tab on Qualtrics

| Survey | Workflows | Distributions | Data & Analysis | Results | Reports |
|--------|-----------|---------------|-----------------|---------|---------|
|        |           |               |                 |         |         |

2. From here, there will be a landing page for your survey results that should look something like this:

| XM = 9/20/2021 - Traum                                              | al v                                                                                                    | ? 4                  |
|---------------------------------------------------------------------|----------------------------------------------------------------------------------------------------|----------------------|
| Survey Workflows Distri                                             | butions Data & Analysis Results Reports                                                                                             |                      |
| Try the new, improved version of s                                  | arvey results, featuring modern, accessible UI and data visualizations, new analysis and exploration features, and more. Try It now |                      |
| Report: 2.22.2021 Trauma II 🗸                                       | Add Filter $ \sim $                                                                                                    | Share Report ∨       |
| -C Add Report Breakout                                              | Q2 - Your Position (optional):                                                                                                    | Page Options $ \lor$ |
| Q Search Questions                                                  |                                                                                                    |                      |
| + Create Custom Page                                                | # Field                                                                                                    | Choice<br>Count      |
| • _ Q2 - Your Position (optional):                                  | 1 Clinical Fellow                                                                                                    | 0.00% <b>0</b>       |
| Q3 - Have you received prior<br>training on this topic?             | 2 Counseling Intern                                                                                                    | 16.67% <b>1</b>      |
| Q4 - Content of Training: Please                                    | 3 Psychology Intern                                                                                                    | 50.00% 3             |
| rate the following on 1-5 scale<br>with corresponding values below. | 4 Social Work Intern                                                                                                    | 33.33% <b>2</b>      |
| A 05 - Please provide additional                                    | 5 Psychiatry Resident                                                                                                    | 0.00% <b>0</b>       |
| feedback regarding the content of this training:                    | 6 Practicum                                                                                                    | 0.00% 0              |
| • Of - Feedback Regarding                                           | 7 Senior Staff                                                                                                    | 0.00% 0              |
| Presenter(s): Please rate the<br>following on 1-5 scale with        |                                                                                                    | 6                    |
| corresponding values helow                                          | Chauter rour 1 R of R                                                                                                    |                      |

3. The blue button in the top left corner will state the name of the report you are viewing. In this photo, it says "2.22.2021 Trauma II". To edit the name of the report, click on the gear button in the top right corner next to "Share Report" and click on "Edit Report..."

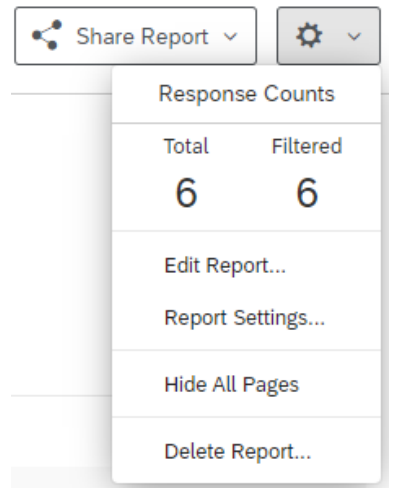

4. Here there will be a menu of options for the selected report, including the name of the report and which questions should be included in the report.

| Ec         | dit Report                                                                       |          |
|------------|----------------------------------------------------------------------------------|----------|
| Nam        | ie                                                                               | <b>^</b> |
| 2.         | 22.2021 Trauma II                                                                |          |
| <b>Q</b> s | Search Pages                                                                     |          |
| Clea       | r All Select Pages v SELEC                                                       | TED: 8   |
|            | Q2 - Your Position (optional):                                                   |          |
| ✓          | Q3 - Have you received prior training on this topic?                             |          |
|            | Q4 - Content of Training: Please rate the following on 1-5 scale with correspond |          |
|            | Q5 - Please provide additional feedback regarding the content of this training:  |          |
|            | Q6 - Feedback Regarding Presenter(s): Please rate the following on 1-5 scale wit |          |
| ✓          | Q7 - Please provide additional feedback regarding the presenter(s) of this train |          |
|            | Q8 - Overall Satisfaction with Training: Please rate the following on 1-5 scale  |          |
|            | Cancel Sa                                                                        | ve       |

- 5. In this instance, we want to change the name of the report to "9/20/2021 Trauma I Eval Report" or something similar, to reflect the content of the report. All the questions for the evaluation should be check marked here in this menu. Hit save to continue.
- 6. The questions in the left-hand sidebar are selected and should be showing in black text. An unchecked question will show in gray text and will NOT be included in any report you may generate. Make sure every question you want selected has a checkmark.

| <b>Z</b> | Q2 - Your Position (optional):        |                             |
|----------|---------------------------------------|-----------------------------|
| a.       | If a question is unchecked, it will   | look like this on the left: |
| b.       | training on this topic?               |                             |
| ы.       | · · · · · · · · · · · · · · · · · · · |                             |

c. When scrolling down within the report itself, there will be a yellow banner warning of the question's exclusion from the report:

Q3 - Have you received prior training on this topic?

This page will not appear in public reports and will be deselected by default in report exports.

- d.
- 7. Once every question needed is check marked and included, click on "Share Report" on the right-hand side of the page, and click "PDF Document" in the drop-down menu that opens. PDF is preferred to preserve formatting and reduce issues on the reader's end but, if need be, a Word Doc version will work.

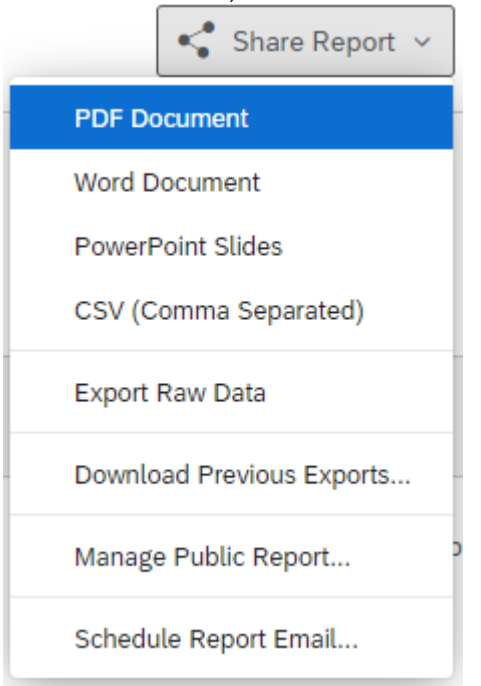

- 8. A pop-up box will appear to confirm which questions are to be selected. Make any changes that are needed (or not), and once you're satisfied click "Export Pages."
- 9. A new window will pop up as Qualtrics generates the report. Depending on the evaluation and the data, this could take anywhere from a few seconds to a few minutes or longer. Once the file is finished generating, click "Download," and the PDF will download.

| Download Previous Exports     |                  |      |      |  |
|-------------------------------|------------------|------|------|--|
|                               | Created          | Туре | Size |  |
| $S_{1}^{\mu}$ Generating file | In a few seconds | PDF  | OB   |  |
|                               |                  |      | Done |  |

10. **OPTIONAL –** Qualtrics has options to include additional visualization methods if you want to add something like a pie chart or a bar chart to the report. To add a new visualization for a question, click the blue "+Add Visualization" button at the bottom of a question within your report.

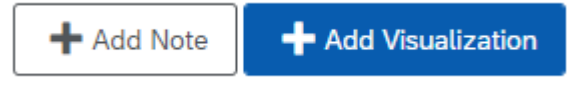

11. A submenu pop up will appear to the right part of the screen:

| 🖹 Data Source 🗙 🗙                | Show Bar Labels           |
|----------------------------------|---------------------------|
| Q2 - Your Position (optional): ~ | Show Legend               |
| Metric                           | Auto ~<br>Horizontal Bars |
| Default (Choice Count) ~         |                           |
| Decimal Places                   | Color Palette             |
| Default (2) ~                    |                           |
| Breakout By                      | Reverse Colors            |
| Default (None)                   | Axis Values               |
|                                  | Clinical Fellow           |
| Title                            | Counseling Intern         |
| Default - Click to edit          | Psychology Intern         |
| W Visualization                  | Social Work Intern        |
|                                  | Psychiatry Resident       |
| Display Options                  | Practicum                 |
| Sort Bar Values                  | Senior Staff              |
| Descending ~                     |                           |
| Show X Axis                      | Legend Values             |
| Horizontal ~                     | Count                     |
| Show Y Axis                      | Transpose                 |

13. The type of chart can be changed via the icons underneath Visualization, include or exclude axis values through the checkbox options, and change additional things like the color palette, axis labels, or other quantitative options here. Again, this is optional and not necessary to understand, but our contact at CSSL can always provide further assistance if there are questions.

Exporting a Qualtrics Report from a Mega-Eval like a Semester Eval:

- 1. The process for exporting a report from the semester eval Qualtrics is similar to that for seminars, but with a few added steps. Navigate to the "Results" tab as shown above.
- 2. From here, find the blue box on the left-hand side of the screen and check which report is showing. There may be multiple reports created for the mega Qualtrics, so it may be easiest to click the blue box, and in the drop-down menu, click "Create New Report" at the bottom:

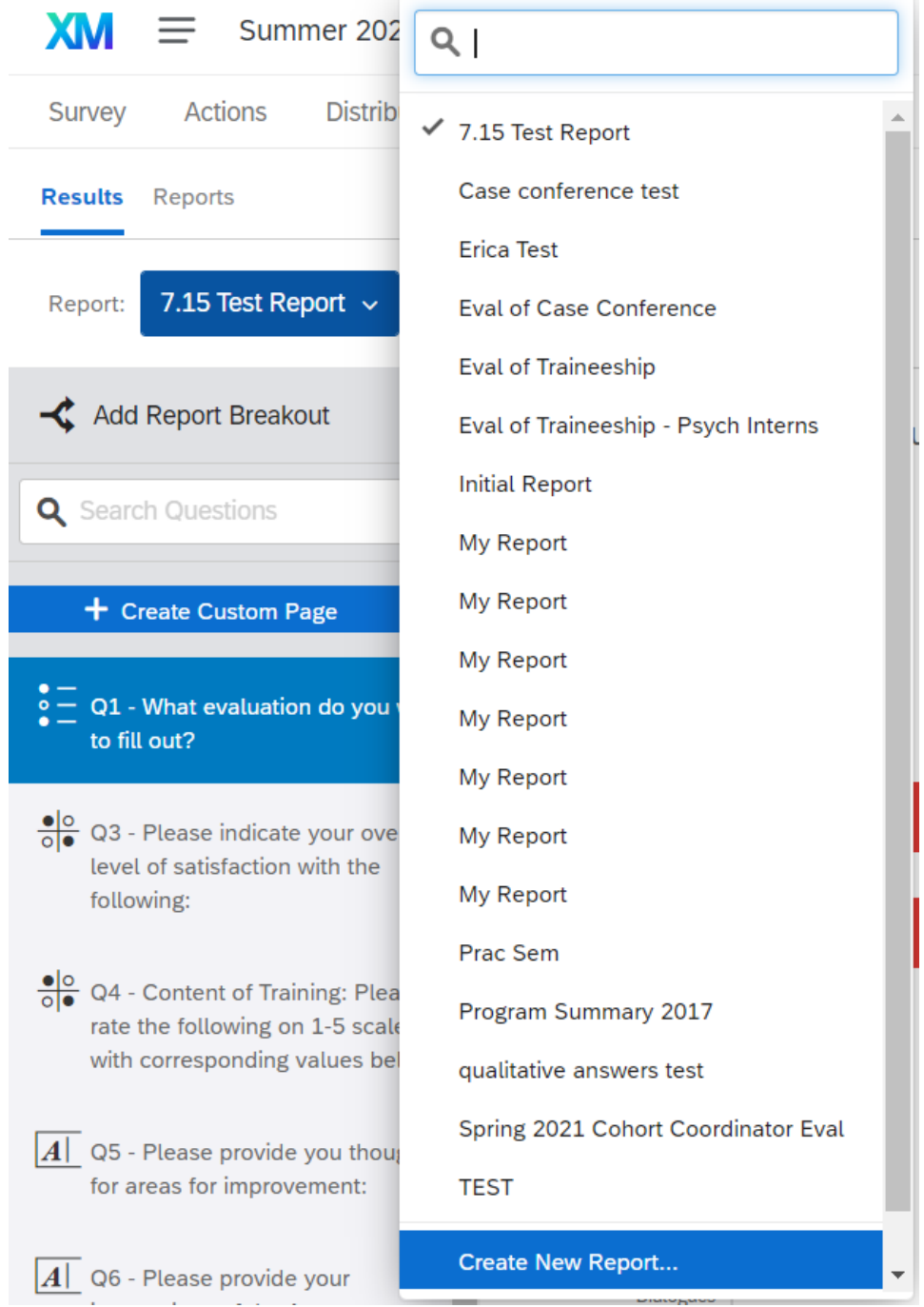

3. Determine which evaluation to filter for. In this example, we will add a filter for the "Exit Interview". Start by going to the cog wheel on the right-hand side next to "Share Report".

Click the cog wheel and in the drop-down menu, click "Hide Pages." This will uncheck every question in the Qualtrics, allowing for a blank slate.

| < Sha | are Report 🗸                    | <b>☆</b> ~ |  |  |  |  |  |
|-------|---------------------------------|------------|--|--|--|--|--|
|       | Response Counts                 |            |  |  |  |  |  |
|       | Total Filtered                  |            |  |  |  |  |  |
|       | 0 0<br>Edit Report              |            |  |  |  |  |  |
|       |                                 |            |  |  |  |  |  |
|       | Report Settings                 |            |  |  |  |  |  |
|       | Hide All Pages<br>Delete Report |            |  |  |  |  |  |
|       |                                 |            |  |  |  |  |  |

4. At the top of the page next to the blue button for the Report, click "Add Filter" and add a filter based on which response you want to the "What evaluation do you want to fill out?" question. In the box labelled "Select Operator," choose "Is". In the second box labelled "Select Operand," choose the sub-evaluation.

| Report: | 7.15 Test Report 🗸 | Manage Filters |  | Q1 - What evaluation do you want to fil 🗸 | ls v | 16 - Exit Interview 🗸 | $\Theta \oplus$ |
|---------|--------------------|----------------|--|-------------------------------------------|------|-----------------------|-----------------|
|---------|--------------------|----------------|--|-------------------------------------------|------|-----------------------|-----------------|

- 5. Checkmark the questions in the left-hand sidebar to include them on the report being generated. Either write down which questions these are before starting this process or open a new tab to navigate through the Qualtrics to find which question numbers are needed. NOTE: questions in the eval which are just blocks of text will not show up as an option at this stage, so it may not be possible to checkmark every 'question'.
- 6. Follow the steps above for generating a PDF document of the report. The "Share Report" button might just look like a drawing of dots on a line at this point:

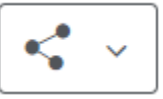

- 7. In the "Export Report" window that pops up, double check that the check-marked questions are correct and hit "Export Pages."
- 8. Due to the size of the mega-evals, the report generation may take at least a few minutes. I recommend keeping this Qualtrics page open and not navigating to another tab until the report is ready for download.

Note for exporting reports in general: if needed, download a previous report that has been generated in Qualtrics. In the Qualtrics you need a report for, click "Share Report" or the drawing of dots on a line, and in the drop-down menu, click "Download Previous Exports". This will show the pop-up window of the different Download links – they will not be named but they will have a creation timestamp to know how long ago they were made.

#### Seminar Evaluations

For information on seminar evaluations, see the section titled "Paper Evaluations" under Seminars.

#### Supervisor Evaluations

Each trainee must fill out a supervisor evaluation for each of their supervisors at the end of each semester. Typically, they must fill out an eval for their individual supervisor and their group supervisor. This is the same form and can be found in the training drive, training > evaluations > supervisor eval. The evals must be signed by the trainee and supervisor, and then will be placed in the training drive, training > evaluations > senior staff evals > select year > supervisor's name.

#### **Trainee Evaluations**

Each cohort has their own trainee evaluation. These can be found in the training drive, training > evaluations > eval of trainee > select cohort. Trainee evaluations are due at the end of each semester. The individual supervisor will complete the eval, and get feedback from the trainee's group supervisors, assessment supervisor, etc. These evaluations need to be signed by the supervisor and trainee, Training Director/Assistant Training Director if applicable. These evaluations are stored in their trainee file for eternity.

#### Financial

#### **Payment to External Presenters**

Occasionally, presenters who are external to CCS will be scheduled. The Fiscal Associate oversees the payment process. This must be started well in advance of the seminar (at least 3 weeks, if not more) to ensure timely payment. For non-OSU presenters, payment for parking and a parking validation sticker must be made available to them.

#### **Procedures for Internal (OSU) Presenters**

If a presenter is also employee of OSU, the payment method will be different as it will be processed as an Additional Pay through their Payroll than a Miscellaneous Payment. The Fiscal Associate will work with HR to pay an internal presenter. Presenter payment is determined by the Director, Director of Training, and Assistant Director of Training.

#### **Purchase of Materials**

It is vital to work in tandem with the Fiscal Associate to purchase materials. Purchases need to be approved by the CCS Director before purchasing. It is recommended to have details about what the purchase, including why the purchase is necessary, before emailing the CCS Director and working with the Fiscal Associate.

## Technology

#### How to Change Passwords

Please follow this link for instructions on how to change an OSU password:

https://osuitsm.servicenow.com/selfservice/kb\_view.do?sysparm\_article=kb01521&\_gl=1\*e1zfg5\*\_ga\*NDg0NDQ1OTg

## <u>3LjE2ODE4NDA5ODM.\*\_ga\_09WC99HMPE\*MTY4NjA4Mjc2My41NS4xLjE2ODYwODI3NzkuN</u> <u>DQuMC4w</u>

Titanium sends an alert, when logging in, on how many days there are left before a password must be changed. Click "Change Password" and follow the steps to change the password.

#### Mass and Delayed Emails

# Mass uniform email from excel (rejection letters for searches, Psych phone interview sign-up)

- Select the cells in the Excel sheet that contain the emails by clicking and dragging the mouse over them.
- On the desktop version of Outlook, click on "Options" in the menu bar of options at the top of a blank email. Click "Bcc" as one of the options, and the BCC field should be shown on the email underneath the CC Field:

|                                                                         |                                                                                                    |                                                      |                                           |                                   | Ur                      | ntitled - Mes                                                      | sage (HTMI               | L)            |                                  |                        | 囨 |      | × |
|-------------------------------------------------------------------------|----------------------------------------------------------------------------------------------------|------------------------------------------------------|-------------------------------------------|-----------------------------------|-------------------------|--------------------------------------------------------------------|--------------------------|---------------|----------------------------------|------------------------|---|------|---|
| File                                                                    | Message                                                                                                    | Insert                                               | Options                                   | Format Text                       | Review                  | Help /                                                             | Acrobat                  | Q T           | Tell me what y                   | you want to do         | b |      |   |
| Themes                                                                  | Colors ~<br>A Fonts ~<br>Effects ~<br>Themes                                                                 | Page<br>Color Y                                      | Bcc Fro                                   | Encrypt                           | Use Voting<br>Buttons ~ | <ul> <li>Request a</li> <li>Request a</li> <li>Tracking</li> </ul> | Delivery Re<br>Read Rece | eceipt<br>ipt | Save Sent Deli<br>Item To Y Deli | lay<br>very Replies To |   |      | ~ |
|                                                                         |                                                                                                    | To                                                   |                                           |                                   |                         |                                                                    |                          |               |                                  |                        |   |      |   |
| $\square$                                                               | >                                                                                                    | (c                                                   |                                           |                                   |                         |                                                                    |                          |               |                                  |                        |   |      |   |
| Ser                                                                     | nd F                                                                                                    | Sec.                                                 |                                           |                                   |                         |                                                                    |                          |               |                                  |                        |   | <br> |   |
|                                                                         | Sul                                                                                                    | bject                                                |                                           |                                   |                         |                                                                    |                          |               |                                  |                        |   | <br> |   |
| Jess F<br>Prono<br>Informa<br>Office c<br>Younkir<br>614-29<br>riley.59 | Riley<br>uns: They/th<br>tion Assistant<br>of Student Life,<br>a Success Cen<br>2-5766 Office /<br>2@osu.edu | Counselin;<br>Counselin;<br>ter, 1640 N<br>614-688-3 | g and Consul<br>Veil Avenue, C<br>440 Fax | tation Service<br>Columbus, OH 43 | 1201                    |                                                                    |                          |               |                                  |                        |   |      |   |

•

- Paste the addresses into the BBC field and hit the spacebar. The addresses should be underlined at this point to signify that they are valid. If any are not, double check the source of the email (application, APPI, etc.).
- Be sure that the message and any attachments are accurate and anonymous.
- Personalized large quantity email (CEU certificates)
- Create a template email and save it to the desktop (File > Save As). Have the folder with attachments ready, as well as the list of recipients. Open the blank template from the desktop, enter the address, attach the recipient's document, and send.
- Repeat this process until complete.

#### • Delayed email (for any purpose)

- Outlook can schedule an email to be sent at a later date for evaluation link emails, follow up emails, or anything else.
- On the <u>desktop version of Outlook</u>, this can be done through opening a blank email and clicking "Options" on the menu bar of options (in between Insert and Format Text). Click on "Delay Delivery" and choose a date and time to have your email sent. Click "Close", and the "Delay Delivery" button should now be slightly shadowed indicating you have activated that setting. When you hit send, the email will be held by Outlook in your "Outbox" until the time specified.

| □ 5 7 ↑ ↓ :                                                                      | ↓ Untitled - Message (HTML)                                                                                                    |           |
|----------------------------------------------------------------------------------|----------------------------------------------------------------------------------------------------|-----------|
| File Message Inse                                                                | ert <b>Options</b> Format Text Review Help Acrobat Q Tell me what you want to                                                                                                    | do        |
| Themes Colors ~<br>A Fonts ~<br>Effects ~<br>Themes                              | E       E       E | o]<br>آيا |
|                                                                                  | Properties X                                                                                                    |           |
| Send Cc<br>Bcc<br>Subject                                                        | Settings       Security         Importance       Normal         Sensitivity       Normal         Do not AutoArchive this item         Voting and Tracking options                                                                                                    |           |
| Jess Riley                                                                       | Use voting buttons<br>Request a delivery receipt for this message<br>Request a read receipt for this message                                                                                                    |           |
| Information Assistant                                                            | Delivery options     Collect Management                                                                                                    |           |
| Younkin Success Center, 164<br>614-292-5766 Office / 614-68<br>riley.592@osu.edu | A Do not deliver before 7/8/2021 V 5:00 PM V<br>Expires after None V 12:00 AM V                                                                                                    |           |
|                                                                                  | Save copy of sent message                                                                                                    |           |
|                                                                                  | Contacts                                                                                                    |           |
|                                                                                  | Categories   None                                                                                                    |           |
|                                                                                  | Close                                                                                                    |           |

NOTE: The process of your computer waiting to send an email can be taxing on a computer, so scheduling an email to be sent out a week in advance may cause lag or slow some programs. Keep this in mind when using this feature on the desktop version.

On the <u>browser version of Outlook</u> (https://email.osu.edu/), this can be accomplished through opening a blank email, and clicking the downward arrow next to "Send". This sub-menu should show the option for "Send Later" – choose the date and time, and then click "Send". The email will be sent at the date and time chosen.

| Send              |       |      |     |       |            |              |  |  |  |
|-------------------|-------|------|-----|-------|------------|--------------|--|--|--|
| Send              | later |      |     |       |            |              |  |  |  |
| Send              |       | ~    | Dis | scarc | 1          |              |  |  |  |
| Set date and time |       |      |     |       |            |              |  |  |  |
| Jul               | y 20  | 21   |     |       | $\uparrow$ | $\downarrow$ |  |  |  |
| S                 | М     | Т    | W   | Т     | F          | S            |  |  |  |
| 27                | 28    | 29   | 30  | 1     | 2          | 3            |  |  |  |
| 4                 | 5     | 6    | 7   | 8     | 9          | 10           |  |  |  |
| 11                | 12    | 13   | 14  | 15    | 16         | 17           |  |  |  |
| 18                | 19    | 20   | 21  | 22    | 23         | 24           |  |  |  |
| 25                | 26    | 27   | 28  | 29    | 30         | 31           |  |  |  |
| 1                 | 2     | 3    | 4   | 5     | 6          | 7            |  |  |  |
| Ŀ                 | 8:00  | ) AM |     |       |            | $\sim$       |  |  |  |
|                   | S     | Send |     | (     | Canc       | el           |  |  |  |

## **Email Signature**

Create an email signature using this template: <u>https://slmarcomm.osu.edu/secure/student-life-email-signature</u>

Once the signature is completed, go into the settings and add this at the end of the email signature:

Email is not a secure form of communication. The confidentiality of information transmitted by email is not guaranteed. Emails are normally checked Monday to Friday from 8:00 a.m. to 5:00 p.m.

Please consider the environment before printing this e-mail

## Printing

There are three printers located in Younkin: in the file room, the trainee pod, and the break room. In Lincoln there are two printers, in the file room and in the break room. At both locations, the break room printers are the only ones that print in color.

To send something to the printer, under the "Printer" selection, choose "Employee Follow Me Printing". Printing will be available any of our printers once you swipe your BuckID.

## SLTS vs. OTDI

Student Life Technology Services (SLTS) and OTDI (Office of Technology and Digital Innovation) both provide IT help. SLTS manages Titanium, VPN, or Shared Drive issues. OTDI managers Email, OSU Devices, or Password issues. Service tickets are submitted for both services through their online portals. If in need of assistance, ask the Training Program Assistant or another member of the administrative team.

SLTS: https://slts.osu.edu/

OTDI: <u>https://it.osu.edu/</u>

## **Storage of Confidential Materials**

Any physical confidential material (paperwork, etc.) must be kept behind two locks. Typically, this means a locked office door and a locked filing cabinet. Another option is in a trainee's mailbox in the file room (behind two locked doors.)

## **Titanium Forwarding Notes and Task List Expectations**

DOCUMENTATION TIME PARAMETERS INCLUDE:

1. All triage and urgent paperwork must be completed within 24 hours or one business day of the phone screening or urgent appointment.

2. All diagnostic evaluations, ongoing session notations, and other notes must be completed within 7 days of the session.

How to set note forwarding to supervisor:

In Titanium, go to "settings." Then click on "user settings"

Under the "Default" tab, use the drop box next to "Default use forward notes to:" Click on person who will be reviewing/signing notes. Sign the note and it will be forwarded.

#### Zoom

1. Sign into the Zoom web portal and navigate to **Settings**. 2. Navigate to the Meeting tab and verify that the password settings that you would like to use for your meetings and webinars are enabled. Require a password when scheduling new meetings A password will be generated when scheduling a meeting and participants require the password to join the meeting. The Personal Meeting ID (PMI) meetings are not included. Require a password for instant meetings A random password will be generated when starting an instant meeting Require a password for Personal Meeting ID (PMI) Only meetings with Join Before Host enabled All meetings using PMI Embed password in meeting link for one-click join Meeting password will be encrypted and included in the join meeting link to allow participants to join with just one click without having to enter the password. Require password for participants joining by phone A numeric password will be required for participants joining by phone if your meeting has a password. For meeting with an alphanumeric password, a numeric version will be generated. If the setting is disabled, click the Status toggle to enable it. If a verification dialog displays, choose **Turn On** to verify the change.

**Note**: If the option is grayed out, it has been locked at either the Group or Account level, and the Zoom administrator will need to be contacted.

# **Recording Instructions for Zoom**

The host must record the meeting or grant the ability to record to a participant.

- 1. Start a Zoom meeting as the host.
- 2. <u>If recording from home, log into your VPN, Join the meeting from your VPN and follow the instructions below from inside your VPN.</u>
- 3. Click the option at the bottom of screen to **Record**.

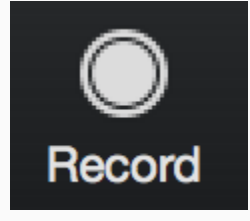

 If there is a menu, select **Record on this Computer**. Hosts will see the following recording indicator in the top-left corner while recording is active.

Recording...

Participants will see the following indicator in the top-left corner while the recording is active.

\varTheta Recording

5. Click **Participants** to see which participants are currently recording.

**Note:** <u>Dial-in participants</u> will hear a message informing them that the meeting is now being recorded unless disabled by the host.

- 6. <u>If recording from home, continue with the session from your personal device and let the</u> <u>Zoom in your VPN record in the background.</u>
- 7. After the meeting has ended, Zoom will convert the recording so you can access the files.
- 8. Once the conversion process is complete, the folder containing the recording files will open.

**Note**: By default, the audio/video file (MP4) will be named **Zoom\_0.mp4**. The audio only file (M4A) is named **audio\_only.m4a**.

Note:

• If the meeting unexpectedly shuts down or if the conversion process is interrupted, the recording files could become corrupted and non-recoverable. Restarting or shutting down

the computer, putting the hard disk to sleep, or closing a laptop will interrupt the conversion process.

- If the conversion process is not successful after the meeting has ended, you can try to convert the files again by navigating to the recording location and double clicking the recording files.
- It is possible to record the meeting in different layouts including active speaker, gallery view, and shared screen. Learn more about recording layouts.

## Policies for Videotaping of Clinical Content for Educational and Training Purposes During Remote Sessions and Telework

- 1.) Recordings of patients are only to be saved on the clinician's personal and secure device. No recordings may be saved on a device that is not personally owned and administrated by the clinician unless it is a laptop provided by CCS.
  - a. When recordings are created, they must be deleted from the temporary folder and the recycling bin must be emptied.
  - b. File name should not include client/patient name.
- 2.) Should patient recordings be used for an educational presentation, the audience must be CCS clinicians/CCS trainees or CCS approved supervisors only.
  - a. Videos are not to be embedded in any presentations or saved onto a thumb drive. They will be accessed only from the approved secure location.
  - b. The presenter will assure that the room where the presentation is can be adequately shielded from outside observers.
  - c. Recordings being presented via the screen share function on Zoom must be within a Zoom meeting that is password protected. This password must be secure (follow standard length and complexity parameters for creating passwords to ensure security.)
  - d. Any paper materials related to the case at the end of the presentation will be collected and appropriately disposed of according to CCS policy.
  - e. It is the responsibility of the presenter to request that any member of the CCS audience that may have knowledge of the patient outside of clinical contact to make this clear immediately during the presentation. It is the responsibility of the CCS audience to disclose this.
- 3.) Only the clinician who generated the recording shall present the recording as part of an educational presentation.
  - a. Should this clinician leave CCS, all patient recordings will be erased.
  - b. Recordings are not to follow a clinician ending their work at CCS.
- 4.) Should the recorded student revoke permission to record after the fact, their recordings will no longer be used for educational presentations beyond direct supervision.
  - a. Trainees and supervisors shall work together to erase videos that are no longer needed.
  - b. All videos must be erased before the clinician ends their time at CCS, including any videos that were saved on a device within the CCS office before the implementation of telework.

## Security Reminders for Video Telehealth

- Conduct the sessions in a private location where others cannot listen or view you.
- Ensure that client is also in a secure location.

- Use Private OSU's Carmen Zoom at office and at Home-ONLY
- Protect your computer, tablet, phone, and any other device with a password that is unique.
- Always log out of your sessions.
- Do not have any software remember your password. Sign in every time.
- Do not share your passwords with anyone.
- Do not share your computer when you are logged on to any counseling software.
- Have all devices set to time out requiring you to sign back in after a set idle time.
- Keep your computer updated.
- Use a firewall and antivirus program.
- Only use a secure network for internet access using a VPN Connection when accessing client records
- Limit the range of your Wi-Fi by positioning it near the center of your home.
- Notify your supervisor if you suspect any breach in your security.

# Policies and Procedures

## E-Signatures

To get an E-signature on file, follow the instructions below:

- Photocopies of staff signatures are kept on file to use for CEU certificates, end of year Training certificates, and other documents which may need multiple bulk signatures. Image files of staff signatures are kept in the Training folder on the MyShares drive (MyShares > Counseling and Consultation Service > Training > E-Signatures.
- For any new or updated signatures, have the individual sign a blank piece of white paper with a pen (a pen is recommended over a Sharpie). Do not use a piece of lined paper or write it on a line.
- Scan the signature page into the folder as a PDF. Pull up the PDF on the computer.
- Using the snipping tool, crop as tightly as possible around the signature. It will save as an image. Save it in the e-signatures file. You can now delete the PDF paper that was scanned in. You now have an e-signature.
- To insert it into a document, access the document that you wish to put the signature into, use the Insert function > Insert Picture. Search for the e-signature you have saved in the file, and it will insert into the document. This process can be used in emails as well if needed.
- Save both as jpeg and pdf as certain programs only use one or the other.

In the case of needing the signature of a member of OSU Leadership (I.e. the VP of Student Life for the End of Year Training Celebration), we do not keep their signature on file, their office will need to be contacted to provide their signature. The CCS Administrative Assistant will be the contact for this process. It is recommended to start the process for End of Year Training Certificates as early as possible to ensure a timely response.

## **Non-discrimination Policies**

The Ohio State University's Non-discrimination, Harassment, and Sexual Misconduct Policy can be found at the following link: <u>https://go.osu.edu/non-discrimination-policy</u>

## **Onsite Emergencies**

An onsite emergency may occur at any time. The focus of this policy is to provide guidelines for keeping staff and clients safe and enlisting supports as soon as possible. Each CCS office is equipped with an alert button. Be familiar with the emergency alert equipment in your office. Under no circumstances, should any person physically enter a room if there is an actual emergency.

# • A code word will be used to describe an emergency so as not to escalate an already dangerous situation (Dr. EDNA: Emergency Developed, Needs Assistance.)

<u>Fire drill/bomb threat</u>- All staff and clients will evacuate down the fire escape and meet on the corner of Neil Avenue & 11th Avenue (Current Location of Optometry Building).

<u>Tornado</u>- All staff and clients will meet by the restrooms on the first floor (as far away from the back doors as possible).

## Younkin Procedure When Alerted of an Onsite Emergency

The following summary is for when a clinician presses the yellow "Front Desk" button located in each office, or when a clinician presses their personal "alert" button.

NOTE: At no time does ANY staff member enter the room if this is an actual emergency.

1. When the button is pressed by a clinician, an alarm or beeping sound will alert the front desk of the room in which the button was pressed. A front desk staff member will call 2-2121 and request officer response. The front desk staff member will alert Shivani Edwards, Assistant Director of Clinical Services, or an available senior staff member.

2. The senior staff member will knock loudly on the door where the "alert" is coming from and say, "Dr. EDNA needs to consult with you."

3a. In a scenario in which the button was pressed on accident, the clinician inside the room will open the door, and come out of the office to tell the senior staff member that everything is okay. The front desk staff will then call OSU PD to cancel the call.

3b. In a scenario in which the clinician inside the room needs help, and the door to their office is unlocked, the senior staff member will knock on the door, open the door (if not already opened by the clinician), and say, "Dr. EDNA needs to consult with you."

3c. If the clinician's door is locked, the senior staff/front desk member will wait for the police to arrive and give them the key to the office. In the interim, the clinician will say again, "Dr. EDNA needs to consult with you" in the hope that the clinician inside the room can come outside.

3d. In a scenario in which any staff member detects an audible scream, shout, etc., with no button is pressed; they will go to the clinician's office and knock on the door. If the clinician opens the door and says that they are okay, then no further action is taken. If the clinician does not open the door, then the staff member or front desk member will immediately contact the police.

#### Lincoln Procedure When Alerted of an Onsite Emergency

<u>Fire Drill</u> - All staff and clients will exit the building and meet on the east side by the Women's Field House (red building). If a staff member or client is unable to ambulate to the area, one of the Asst. Directors will need to be notified immediately. Fire personnel will be notified in case of emergency and be dispatched to assist the individuals as needed in the CCS area. Clients who exit the building should be informed of the meeting space and have the option to call to reschedule their appointment if their current appointment is unable to conclude.
<u>Tornado Drill</u>- All staff and clients will move towards the center of the building on the floor they are currently.

<u>In case of client emergency</u>- Staff will call the front desk and inform them of a need to consult with Dr. EDNA (Emergency Developed Needs Assistance). Front desk staff will alert a member of the leadership team on site or one at YSC, and call campus police with a location off the call.

When the emergency button is pressed at Lincoln, the police are immediately dispatched. As with YSC, attempts via Dr. EDNA will be made.

#### **Defibrillators**

· Available at each location to use for any person who is unresponsive

- · Alarm sounds if opened. Turn on defibrillator and follow directions.
- · Call 911 to get help.
- · Seek assistance from other staff and alert front desk/leadership.

### **Requesting Leave Time on Workday**

To request time off in Workday, follow these steps.

- Log in to Workday, then, from the menu options, click "Absence Request".
- Click "Request Absence" and choose the day(s) you are requesting.
- Then choose from the available options about what kind of time off you're requesting.
- Finally, ensure that the correct number of hours are being requested, then submit. You will get a notification when your supervisor approves or declines your absence.
- It is important to note, vacation request is subject to approval by HR Direct Report.

### Informing Center of Absence

- Call the front desk at 614-292-5766 to leave a message as soon as possible. Do not select option 2 as this will take you to ProtoCall, our emergency response service.
- Email or text your individual supervisor, cohort coordinator, and any other person(s) who need to be informed of your absence for the day.

#### **Requesting Training Drive Access for Coordinators**

To request Training Drive access for Coordinators, you need to put in a service ticket with SLTS. Make sure to include the Coordinator's name and dot number and that they specifically need access to the Training Drive.

#### **Use of After-Hours Service**

CCS phones will be set to link to the ProtoCall after hours services on weekdays, after business hours, weekends, holidays and when the university is closed. ProtoCall is a service used that is used at over 95 other university counseling centers in the U.S. and serving over 1.5 million students. Through use of ProtoCall, students who are in crisis and need immediate assistance will speak to master's level clinicians and receive crisis consultation, information on emergency resources, or be directed to the Emergency Department, if appropriate. This service is available for use by students who are enrolled at OSU. The Director of Clinical Services will be contacted by ProtoCall in cases that are unclear for disposition. The morning of the next business day, CCS will receive reports generated based on a phone call, providing us with contact information, problem, and disposition. These reports will be reviewed by a Care Team member, and they will be uploaded into an existing client's chart. Clinicians will be notified if your client has called and a report was generated. It is the clinicians' responsibility to contact their client, if indicated, and

follow up as necessary the same day. Individuals who use this service and are not clients will be contacted by a Care Team member for follow up. This service can also be used as part of safety planning during ongoing or urgent appointments, when appropriate. This service should not be used as a replacement for emergency or urgent psychiatric care.

## **Verification Requests**

As a training site, we often get contacted by former trainees to verify their time spent with us. This purpose is most frequently related to employment, student loans, or state board membership. We are sent a form either by the board or by the trainee. The forms vary in terms of the work required to complete the verification, but in general, they contain the following:

- Trainee contact information
- Director of Training contact information
- Number of hours of direct service / direct client contact / completed traineeship
- Summary of training experience
- Signature of Director of Training

Once completed, follow the instructions listed on the form itself. It could be required to submit a hard copy to the board, completed via email, or returned to the trainee. Once it is sent, log the completion in the file called "Verification Requests." There is an excel file titled "Verification Log" that documents the verification details. It is a good practice to keep a record of this. Make sure the verification document(s) are saved in the trainee's digital file.

# **Reports and Forms**

### **APA Annual Report**

All Senior Staff Clinicians and any presenters from the past year need to fill out an Annual Report form. See the link below for a full tutorial on how to submit the Annual Report.

Tutorials for submitting annual report: <u>https://accreditation.apa.org/data-and-research/aro/submit/tutorials</u>

### **APA Reaccreditation Process**

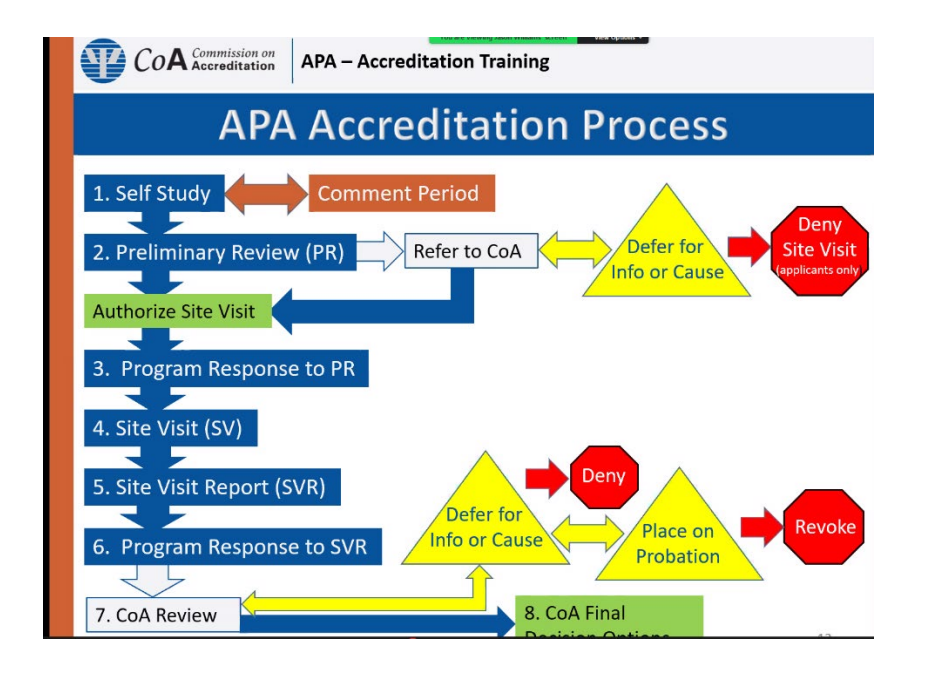

### **APPIC Website Update**

This website is updated every June for the upcoming APPIC match for the psychology internship selection process.

Website: https://membership.appic.org/login

Username is the clinician's OSU email address.

Once logged into the website each of the following sections need updated:

| Section               | Status   |
|-----------------------|----------|
| Program Information   | Complete |
| Training Director     | Complete |
| Psychology Lead/Chief | Complete |

#### **Directory Profile**

| The survey has been submitted. As training director, you may alter the data. |          |  |
|------------------------------------------------------------------------------|----------|--|
| Section                                                                      | Status   |  |
| Program Site Information                                                     | Complete |  |
| Staff & Faculty Information                                                  | Complete |  |
| Position Information                                                         | Complete |  |
| Applicants and Application Process                                           | Complete |  |
| <u>Credal Oath</u>                                                           | Complete |  |
| Program Description                                                          | Complete |  |
| Training Experiences                                                         | Complete |  |
| Summary of the Characteristics of the Specified Training Class               | Complete |  |
| Post Program Employment                                                      | Complete |  |

Make sure all dates are updated for the upcoming year.

### **Docusign Procedures**

### **DocuSign Access Request Tutorial**

A guide for ordering DocuSign roles through OCIO Self-Service

#### Intro

This tutorial covers the steps necessary to request specific DocuSign permissions within the Self-Service portal operated by the Office of the Chief Information Officer. This guide will provide stepby-step instructions with visual aids to assist both in navigating the web client and choosing the correct options.

#### Requirements

Please use the latest version of Google Chrome or Mozilla Firefox as your web browser for this process. Internet Explorer may have issues processing the Self-Service form.

#### Trainings

Three training courses must be completed to be eligible to send documents in the DocuSign system. If you do not meet these requirements, please click the links below to be taken to the respective BuckeyeLearn course pages.

- Institutional Data Policy (IDP) Training
  - <u>Click here for accessible alternate version of IDP Training</u>
- <u>eSignature Overview</u>eSignature Sender

76

If you also require the ability to create custom templates and/or create envelopes from scratch, please complete the eSignature Author training.

eSignature Author

### Start

• Navigate to the OCIO Self-Service portal by clicking <u>here</u> or copying and pasting the following URL:

https://osuitsm.service-now.com/selfservice/#/

• On the left-hand side of the portal, click on the option "Order Services"

| OSU.EDU                   |                                                                                                    | Help BuckeyeLink Map Find People Webmail Search Ohio State                                                                                                    |
|---------------------------|----------------------------------------------------------------------------------------------------|----------------------------------------------------------------------------------------------------|
| THE OHIO STATE UNIVERSITY | ⊟ номе                                                                                                    | i 🧄 🏲 Knowledge Search Q 🙊                                                                                                    |
| MAIN                      | Need some help? $ \begin{array}{c} \begin{array}{c} \end{array} \\ \end{array} \\ \hline \begin{array}{c} \end{array} \\ \hline \begin{array}{c} \end{array} \\ \hline \begin{array}{c} \end{array} \\ \hline \end{array} \\ \hline \end{array} \\ \hline \begin{array}{c} \end{array} \\ \hline \end{array} \\ \hline \end{array} $ Click "Order Services"<br>on the left-hand menu<br>$ \end{array} $ $ 20840-03 200424 $<br>$ \hline \end{array} $ TO DO LIST<br>Nothing to do! | CALC DATA<br>Calc Data Data<br>CALC DATA<br>CALC DATA<br>CALC D |
| M LOGOUT                  |                                                                                                    | SEARCH         Order by:             Relevance Views Title Rating Date Published          Search KB                                                                                                    |

Under "Order Services", click the link for "Access Management". Alternatively, you can input the keyword "docusign" into the search box to quickly narrow down the selection.

| OSU.EDU                     |                                                                                      | Help BuckeyeLink Map Find People Webmail Search Ohio State                      |
|-----------------------------|--------------------------------------------------------------------------------------|---------------------------------------------------------------------------------|
| THE OHIO STATE UNIVERSITY   | ORDER SERVICES                                                                       | i 🧄 📜 Knowledge Search Q 🙊                                                      |
| Main 🔏 Dashboard            | Order below or press the button on the right to start a Generic Request! Request Now | SEARCH<br>Enter kerword here Gol                                                |
| 📁 Get Help                  | Access Management Account & ID Management Services                                   |                                                                                 |
| Order Services              | Client Computing Services Common Requests                                            | POPULAR SERVICES                                                                |
| 🎲 My Tech 🛛 💈               | Data Center Services     DNS Services                                                | University E-mail Service - Mobile Device Activation                            |
| 🔳 To Dos                    | Hosted Services Instructional Technology Services                                    | Computer Pick Up Request                                                        |
| 🖋 Apps >                    | C Integration Services                                                               | Elle Share - Request Access University E-mail Service - Student Account Request |
| MORE                        | Messaging & Collaboration Services                                                   |                                                                                 |
| Feedback     Socies Catalog | On Boarding Services Software Services                                               | Got an Idea?                                                                    |
| Lill System Status          | Communications                                                                       | Click here to have your voice heard!                                            |
| Notifications               |                                                                                      |                                                                                 |
| Wy Profile                  | Click on "Access Management"                                                         |                                                                                 |
|                             |                                                                                      |                                                                                 |

After either clicking on "Access Management" or searching the keyword "docusign", you will be able to see a link named "DocuSign Access Request". Click on the link to proceed.

| OSU.EDU                                                                                  |                                                                                                    | Help BuckeyeLink Map Find People Webmail Search Ohio State                                                                                                    |
|------------------------------------------------------------------------------------------|----------------------------------------------------------------------------------------------------|----------------------------------------------------------------------------------------------------|
| THE OHIO STATE UNIVERSITY                                                                | CRDER SERVICE                                                                                              | i 🧄 🎽 Knowledge Search Q 🙊                                                                                                    |
| MAIN                                                                                     | DOCUSIGN ACCESS REQUEST [3]<br>Access Management > Access Management<br>Click on "DocuSign Access Request" | SEARCH docusign Got University Email Service - Mobile Device Activation OCIO Workstation Request Computer Pick Up. Request Elie Share - Request Access University E-mail Service - Student Account Request |
| More<br>Peedback<br>Service Catalog<br>Left System Status<br>Notifications<br>My Profile |                                                                                                    | Citch here to have, your voice heard                                                                                                    |
| C LOGOUT                                                                                 |                                                                                                    |                                                                                                    |

• After clicking on the access request link, you will see a form containing various fields. Verify the information is correct and proceed to the next step.

| OSU.EDU Help BuckeyeLink Map Find People Webmail Search Onio State                                                                                                    |                |                                                                                                    |  |
|----------------------------------------------------------------------------------------------------|----------------|----------------------------------------------------------------------------------------------------|--|
| THE OHIO STATE UNIVERSITY                                                                                                    | ORDER SERVICE  | i 🧄 🎘 Knowledge Search Q 🎭                                                                                                    |  |
| Main<br>Deshboard<br>Deshboard<br>Deshboard<br>Get Help<br>Corder Services<br>My Tickets<br>My Tickets<br>My Tickets<br>My Tickets<br>To Dos<br>Apps<br>Page Services<br>Page Services | CORDER SERVICE | tkoetter          Image: Construction of the state of the state of the sta |  |
| <ul> <li>Service Catalog</li> <li>Latt System Status</li> <li>Notifications</li> <li>My Profile</li> </ul>                                                                                                    |                |                                                                                                    |  |

• Select the request type that best applies to your needs and respond to the question regarding IDP training. If you are requesting a role, you will select the "New or Modify Account/Access" option under Request Type.

Note: Annual completion of the Institutional Data Protection training is required to request or maintain access to this system.

| OSU.EDU                   |                                                                                                    | Help BuckeyeLink Map Find People Webmail Search Ohio State                                                                                                    |
|---------------------------|----------------------------------------------------------------------------------------------------|----------------------------------------------------------------------------------------------------|
| THE OHIO STATE UNIVERSITY |                                                                                                    | i 🌲 🏋 Knowledge Seerch Q 🙊                                                                                                    |
| MAIN                      | Request Catalog > Access Management > DocuSign Access Request   User Information   Ohio State Username (name.#)   Wortkoetter.5   IDM Number   IDM Number   IDM State Username (name.#)   Wyatt Robert Wortkoetter   IDM Number   IDM State Username (name.#)   Watt Robert Wortkoetter   IDM Number   IDM State Username (name.#)   Wort Modify Account/Access   Have you completed the IDP training in the past year?   In No   Select Role   Select Role   Select Role   Select Role   Author: This role is for university employees who need to create digital documents that can be saved as templates to be used by set ability to frag agrinative tags onto documents. | Order this Item     uentity     1     Order this Item     uentity     1     Order this Item     uentity     Order this Item     uentity     Order this Item     uentity     Order this Item     uentity     Order this Item     uentity     Order this Item     uentity     Order this Item     uentity     Order this Item     uentity     Order this     Order this     Order     Order this     Order     Or |
| • Locout                  | Please select from the list on the left and push to the right.  Available  Available  Author Sender  -None-                                                                                                    |                                                                                                    |

• At the bottom of the form, there are two white boxes named "Available" and "Selected". Click the desired role(s) in the left box to highlight it, then click the right-facing chevron to move the item to the right box. After moving the item, scroll back up and click the red "Order Now" button on the top-right of the page to place your request.

| OSU.EDU                                                                                                    |                                                                                                    |                                                                             | Help BuckeyeLink Map Find Pi                                                                                                    | eople Webmail Search Ohio State                                                 |
|----------------------------------------------------------------------------------------------------|----------------------------------------------------------------------------------------------------|-----------------------------------------------------------------------------|----------------------------------------------------------------------------------------------------|---------------------------------------------------------------------------------|
| THE OHIO STATE UNIVERSITY                                                                                                    | ORDER SERVICE                                                                                                    |                                                                             | i A 🛱 🕷                                                                                                    | nowledge Search, Q 🙊                                                            |
| MAIN                                                                                                    | User Information         Dhio State Username (name.#)         wortkoetter.5         IDM Number         IDM601713661         Phone         Request Type         New or Modify Account/Access         Have you completed the IDP training in the past year?         More information                                                     | Full Name<br>Wyatt Rob<br>Employee I<br>Org Numbe<br>42717                  | ert Workkoetter<br>D<br>w<br>3. Click "Ord                                                                                                    | der this item<br>antity 1 •<br>Order Now<br>Add to Cart<br>hopping Cart<br>npty |
| <ul> <li>Feedback</li> <li>Service Catalog</li> <li>Intel System Status</li> <li>Notifications</li> <li>My Profile</li> </ul> | NO<br>Select Role<br>Bender: This role is for university employees who need to send digital docur<br>drag signature tags onto documents.<br>Author: This role is for university employees who need to create digital docur<br>ability to drag signature tags onto documents.<br><b>1. Click the desired</b><br><b>output</b><br>Author | nents to others using exi<br>iments that can be saved<br>Selected<br>Sender | sting templates in Docusign. This role does not include the ability to<br>t as templates to be used by senders. This role also includes the<br><b>2. Click the right-facing</b><br>arrow to move the its<br>to the right box | J<br>em                                                                         |

At this point you are finished and the order is ready to be processed.

If you have any questions or comments regarding this process, please send an email to <u>esignature@osu.edu</u> for help.

#### **Onboarding Forms**

Every trainee must fill out the Due Process Form, the Grievance Policy, and the Trainee Expectations and Responsibilities Form during orientation. These forms can be found in the training drive, Training > Program Info and Forms > Orientation Forms > Forms to Sign.

### **Supervision Manual Updates**

The Supervision Manual is a guide for Counseling and Consultation Service's supervisors. This manual provides an overview of the training program, policies and procedures of the training program, policies and procedures for clinical supervisors and additional considerations for training program staff. Cohort and Training Program evaluations are available, and expectations are reviewed.

### **Trainee Hours Report**

- 1. Go to reports tab in Titanium.
- 2. Click Activity Summary by Appointment Code
- 3. For schedule to include, choose group if doing a cohort and click on the appropriate cohort.
- 4. For appointment types to include, choose single if doing an individual person and click on the person.
- 5. For date range, choose this year, then change start date to the first day of orientation.
- 6. For drop box, choose 'all'.

- 7. For end date, change to the last day of the report.
- 8. Press Preview to look at generated reports (you can print from this screen).

How to Calculate Trainee Hours

- 1. For direct service:
  - a. Add subtotal for individual appointments (attended hours)
  - b. Add subtotal for group appointments (attended hours)
  - c. Subtract supervison-trainee (attended hours)
    - i. If you choose all clinical appointments-Angela, the supervision hours will already be subtracted.
  - d. You are left with total direct clinical hours.
- 2. For indirect hours:
  - a. Add total attended hours for (individual person)
  - b. Subtract:
    - i. On-site marker
    - ii. Out
    - iii. Lunch
    - iv. (If winter break days get labeled, subtract that)
- 3. Go to export, and save as excel (for ex: mid-year hours report)
  - a. Subtract previous items from excel report.

Run individual reports to put into Trainee files at the end of year (mid-year if necessary).

### Training Manual Updates

The Training Manual is a guide for Counseling and Consultation Service's Trainees. This manual provides an overview of the training program, policies, and procedures of the training program. The Training Manual is updated annually to include any new information and update any changed policies or dates.

#### Website Updates

The Training Program Assistant primarily edits the training pages. The main edits that happen regularly are:

- Updating the selection timeline and deadlines for each cohort
- Changing pictures on the pages
- Change the CCS training video
- Making annual changes and edits to each program's information dictated by the Cohort Coordinators and Training Director.

To make edits:

- Content Management > Manage Web Pages select the name of the web page you are trying to edit. The names of each page are on the CCS training page as the name on the tab to get to each page.
- Write and make changes just as you would in Word.
- To change the pictures that appear on the pages, go to the Content Management > Manage Images. Search or find the picture that is desired (you may need to import a new image to the collection with the Add New Image feature). Once the picture is found, click on the "edit" button and assign the image to the page you need. We usually use

the "Assign to Webpages" feature and click the name of the page for the cohort that applies.

- To make changes to the videos that appear on the pages, navigate to the editing page for the web page and use the insert/edit video button.
- Other website editing features can go to the Clinical Program Assistant or the Outreach Program Assistant.